# 门店操作手册

### 接下来,门店需要:

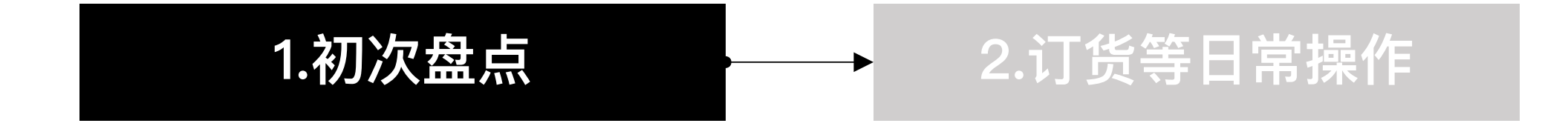

初盘说明:

- ◆ 为什么要先盘点: 首次盘点的物料库存数据, 可计入门店的期初成本
- ◆ 盘完之后有什么变化: 首次盘点完成后,供应链服务正式开启,门店端可正常进行订货、收货等日常操作

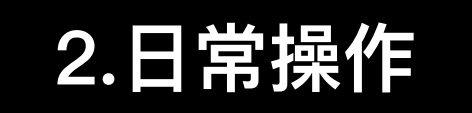

供应链正式开启后,门店只需在系统上操作:

| 一. 订货&收货   | <ol> <li>① 通过系统订货、入库,拒绝线下纸质订货</li> <li>② 准确的录入数据</li> </ol> |
|------------|-------------------------------------------------------------|
| 二. 调拨流程    | <ol> <li>① 系统上,发起申请</li> <li>② 到货后,系统上完成收货</li> </ol>       |
| 三. 报损管理    | <ol> <li>① 发生损耗后,及时报损</li> <li>② 准确的录入数据</li> </ol>         |
| 四. 预警/沽清   | ① 根据系统提示,校准库存,及时收货                                          |
| 五. 日常/月末盘点 | ① 准确录入"实物的库存数量"                                             |

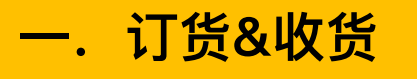

## 跟随系统提醒,进行"智能订货"

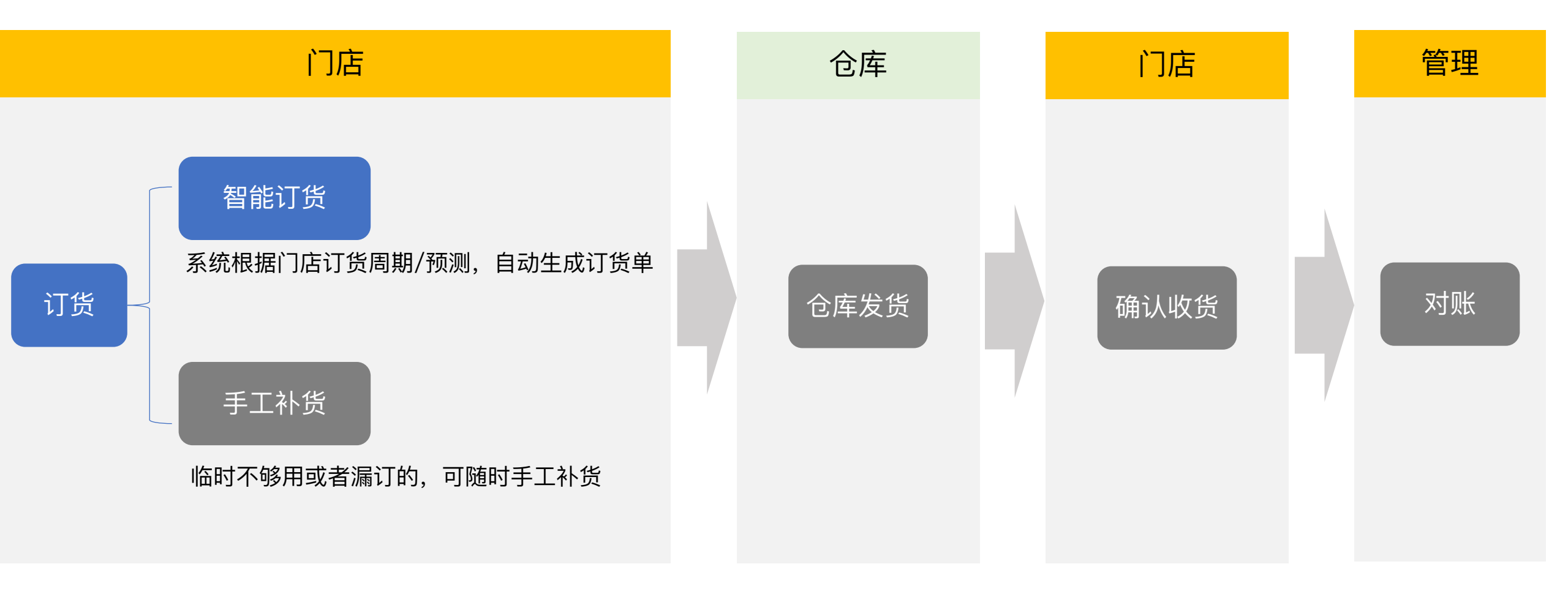

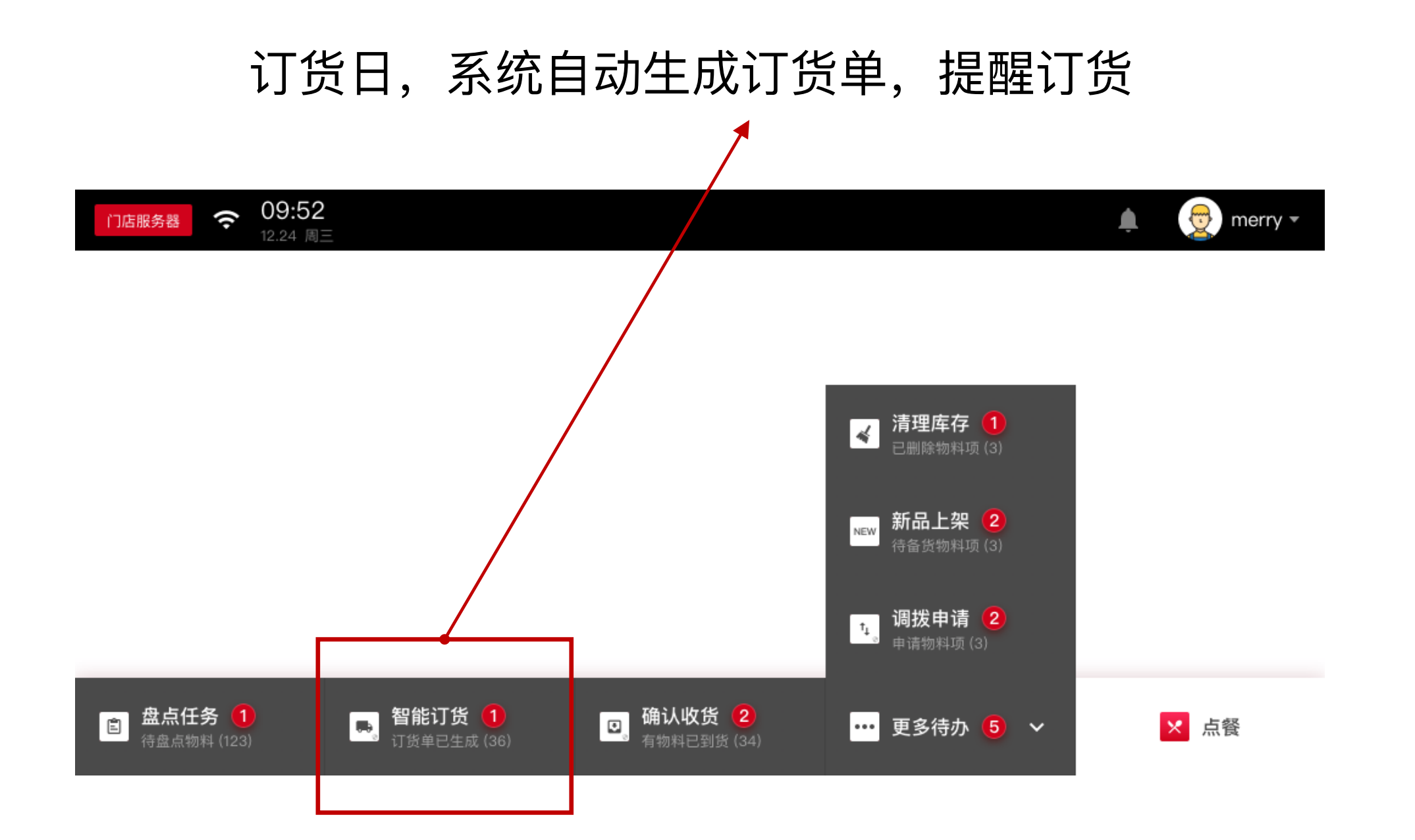

| 门店服条器          | ( | 09:52    |
|----------------|---|----------|
| 1 3/12/10/2010 | • | 12.24 周三 |

订货单

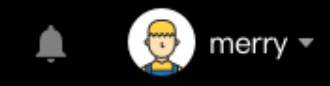

#### ■我会根据预估营业额来判断本次订货量(预估营业额可修改)

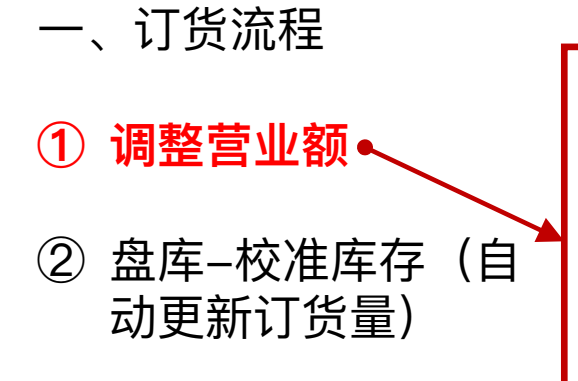

③ 手动调整订货量

| 周—          | 周二         | 周三              | 周四         | 周五                                       | 周六         | 周日         |  |  |  |  |  |  |  |
|-------------|------------|-----------------|------------|------------------------------------------|------------|------------|--|--|--|--|--|--|--|
|             | 今天         | 圣诞节             | 6日         | 7日                                       | 春节         | 2日         |  |  |  |  |  |  |  |
|             | ¥ 62,082 🧪 | ¥ 62,082 🥒      | ¥ 62,082 🧪 | 不营业                                      | ¥ 62,082 🧪 | ¥ 62,082 🥒 |  |  |  |  |  |  |  |
|             |            |                 |            |                                          |            |            |  |  |  |  |  |  |  |
| 7日          | 8日         |                 |            |                                          |            |            |  |  |  |  |  |  |  |
| ¥ 62,082 🧪  | ¥ 62,082 🥒 |                 |            |                                          |            |            |  |  |  |  |  |  |  |
|             |            |                 |            |                                          |            |            |  |  |  |  |  |  |  |
|             |            |                 |            |                                          |            |            |  |  |  |  |  |  |  |
|             |            |                 |            |                                          |            |            |  |  |  |  |  |  |  |
| 荷美尔烟熏火腿切    | 片[500g]    | 7千克 8千克         | /2天 / 国产橙  | 国产橙(赣兰橙)[kg] 8千克/2天                      |            |            |  |  |  |  |  |  |  |
|             |            |                 |            |                                          |            |            |  |  |  |  |  |  |  |
| 丘比沙拉汁培煎芝    | 麻口味[1.5L]  | 8千克             | /2天 《 雀巢稀纳 | 雀巢稀奶油[1L] 8 <sub>千克/2天</sub>             |            |            |  |  |  |  |  |  |  |
|             |            |                 |            |                                          |            |            |  |  |  |  |  |  |  |
| 奧莉唯缇特级初榨    | 橄榄油[1L]    | 8 <sub>千克</sub> | /2天 🖉 🍨 奧帝 | ● 奧帝意大利摩德那黑醋[500ml] 8 <sub>千克/上限</sub> ✓ |            |            |  |  |  |  |  |  |  |
|             |            |                 |            |                                          |            |            |  |  |  |  |  |  |  |
| ● 红樱桃番茄[kg] |            | 8千克/            | ⊢頭 / 卡夫芝:  | ±粉[85g]                                  |            | 8千克/2天     |  |  |  |  |  |  |  |
|             |            |                 |            | 0.                                       |            |            |  |  |  |  |  |  |  |

营

۲

۲

۲

订货单

💸 我会根据预估营业额来判断本次订货量 ▼

👮 merry 🔻

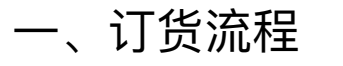

① 调整营业额

2 **盘库-校准库存**(自动 更新订货量)

③ 手动调整订货量

| 《额止住权集中,收集元成后曾能订负更加相准    |                    |                            |                |                 |  |  |
|--------------------------|--------------------|----------------------------|----------------|-----------------|--|--|
| 4月8日智能订货单 💿 🖄 🖄 🖄 🖄      | 单,你还可以设置自动发单       | 置自动发单                      |                |                 |  |  |
|                          |                    | 後包材 <b>32</b> 可以预览订单,但是不能发 |                |                 |  |  |
| 按照后台配置的分类筛选物料 食材指配置在餐品配方 | 表里面的物料 耗材指没有配置在配方表 | 長中的物料;包材指配置在               | 主打包材料中的物料      | _               |  |  |
| 物料名                      | 当前库存               | 订货                         | =<br>=         | 订货方案            |  |  |
| 供应商A                     |                    |                            | 起订金額           | 页不足:¥146.36/600 |  |  |
| 奧莉唯缇特级初榨橄榄油[1L]          | 8千克                | / 8千3                      | 克 /            | 按需              |  |  |
| 安娜丽莎利马豆[400g]            | 8千克                | / 8千3                      | 克              | 按需              |  |  |
| 新圖 雀巢全脂牛奶[1000ml*12]     | 8千克                | 8千3                        | 克              | 按需              |  |  |
| 奧帝意大利摩德那黑醋[500ml]        | 8千克                | 8千3                        | <b>克</b> 4千克 🖍 | 按需              |  |  |
| 供应商B                     |                    |                            |                |                 |  |  |
| 雀巢稀奶油                    | 8千克                | / 8千3                      | 克              | 按需              |  |  |
| 雀巢稀奶油                    | 8千克                | 8千3                        | 克              | 按需              |  |  |
| 菠萝叶                      | 8千克                | / 8千3                      | 克 /            | 按需              |  |  |
|                          |                    |                            |                |                 |  |  |

**09:52** <sup>12.24</sup>周三 门店服务器 ()·

订货单

👦 merry 👻

💸 我会根据预估营业额来判断本次订货量 ▼

- 一、订货流程
- 调整营业额 (1)
- ② 盘库-校准库存(自 动更新订货量)
- ③ 手动调整订货量

| 营业额 | 营业额正在收集中,收集完成后智能订货更加精准 |                 |            |          |        |              |                |  |  |  |  |  |  |
|-----|------------------------|-----------------|------------|----------|--------|--------------|----------------|--|--|--|--|--|--|
|     | 4月8日智能订货单              | S 当前手动发单,你还可以   | 人设置自动发单    |          |        | 显示无需         | 鄂订货物料          |  |  |  |  |  |  |
| D   |                        | 📌 食材 (32)       | 耗材&包材 32   |          | ſ      | 可以预览订单,但是不能发 | 预览订单           |  |  |  |  |  |  |
|     | 按照后台配置的分类筛选物料 食材       | 对指配置在餐品配方表里面的物料 | 科 耗材指没有配置在 | 配方表中的物料; | 包材指配置在 | 」包材料中的物料     |                |  |  |  |  |  |  |
|     | 物料名                    |                 | 当前库存       |          | 订货量    |              | 订货方案           |  |  |  |  |  |  |
|     | 供应商A                   |                 |            |          |        | 起订金额         | 不足:¥146.36/600 |  |  |  |  |  |  |
|     | 奧莉唯缇特级初榨橄榄油            | ][1L]           | 8千克        | <b></b>  | 8千克    | 1            | 按需             |  |  |  |  |  |  |
|     | 安娜丽莎利马豆[400g]          |                 | 8千克        | 1        | 8千克    | 1            | 按需             |  |  |  |  |  |  |
|     | 新品 雀巢全脂牛奶[1000         | )ml*12]         | 8千克        | 1        | 8千克    | 1            | 按需             |  |  |  |  |  |  |
|     | 奥帝意大利摩德那黑醋[5           | 500ml]          | 8千克        | 1        | 8千克    | 4千克 🧪        | 按需             |  |  |  |  |  |  |
|     | 供应商B                   |                 |            |          |        |              |                |  |  |  |  |  |  |
|     | 雀巢稀奶油                  |                 | 8千克        | ,        | 8千克    | 1            | 按需             |  |  |  |  |  |  |
| D   | 雀巢稀奶油                  |                 | 8千克        | 1        | 8千克    | 1            | 按需             |  |  |  |  |  |  |
|     | 菠萝叶                    |                 | 8千克        | , e      | 8千克    | 1            | 按需             |  |  |  |  |  |  |
|     |                        |                 |            |          |        |              |                |  |  |  |  |  |  |

| 门店服务器 | (;· | 09:5    |
|-------|-----|---------|
|       |     | 12 24 周 |

🌲 🛛 👳 merry 🕶

💸 我会根据预估营业额来判断本次订货量 🔻

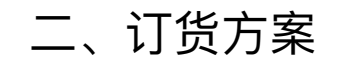

- 1、按需订货
- 2、库存上下限订货法
- 3、固定量订货法

| 4月8日智能订货单 💿 当前手动发单,你        | 还可以设置自动发单     |                  | 显示无        | 需订货物料 🦳        |
|-----------------------------|---------------|------------------|------------|----------------|
|                             | 📥 耗材&包材 (32)  | <b>可</b> 以       | 预览订单,但是不能发 | ▶<br>预览订单      |
| 安照后台配置的分类筛远物料 食材指配置在餐品配方表里面 | 的物料 耗材指没有配置在配 | 方表中的物料;包材指配置在打包和 | 材料中的物料     |                |
| 物料名                         | 当前库存          | 订货量              |            | 订货方案           |
| 供应商A                        |               |                  | 起订金客       | 页不足:¥146.36/60 |
| 奥莉唯缇特级初榨橄榄油[1L]             | 8千克           | 8千克              |            | 按需             |
| 安娜丽莎利马豆[400g]               | 8千克           | ▲ 8千克            | 1          | 按需             |
| 新圖 雀巢全脂牛奶[1000ml*12]        | 8千克           | / 8千克            | 2          | 按需             |
| 奧帝意大利摩德那黑醋[500ml]           | 8千克           | 8千克              | 4千克 🥜      | 按需             |
| 供应商B                        |               |                  |            |                |
| 雀巢稀奶油                       | 8千克           | ▲ 8千克            | 1          | 按需             |
| 雀巢稀奶油                       | 8千克           | 8千克              | 2          | 按需             |
| 菠萝叶                         | 8千克           | ✓ 8千克            | 1          | 按需             |

|    | 🏹 我                                   | 会根据预估营业额来判断本次         | 订货量 ▼   |                 |            |                |                                       |             |       |   |
|----|---------------------------------------|-----------------------|---------|-----------------|------------|----------------|---------------------------------------|-------------|-------|---|
| 营业 | 额正在收集中,收集完成后智能订货更加精准                  |                       |         |                 |            |                |                                       |             |       |   |
|    | 4月8日智能订货单 💿 当前手动发单,你还可以               | 设置自动发单                | )       |                 | 显示无需       | 需订货物料          |                                       |             |       |   |
|    | □□ 📑 所有分类 🔻 🥏 🏓 食材 32 🛁               | 耗材&包材 32              |         | 可以              | 预览订单,但是不能发 | 预览订单           |                                       |             |       |   |
|    | 按照后台配置的分类筛选物料 食材指配置在餐品配方表里面的物料<br>物料名 | 料 耗材指没有配置在配方表<br>当前库存 | 中的物料;包核 | 才指配置在打包板<br>订货量 | 7本斗中的物料    | 订货车案           |                                       |             |       |   |
|    | 供应商A                                  |                       |         |                 | 起订金额       | 不足:¥146.36/600 |                                       |             |       |   |
|    | 奥莉唯缇特级初榨橄榄油[1L]                       | 8千克                   |         | 8千克             |            | 按需             |                                       | 发送          | 订单    |   |
|    | 安娜丽莎利马豆[400g]                         | 8千克                   |         | 8千克             |            | 按需             |                                       |             |       |   |
|    | 新品 雀巢全脂牛奶[1000ml*12]                  | 8千克                   |         | 8千克             |            | 按需             | · · · · · · · · · · · · · · · · · · · | }<br>台<br>时 |       |   |
|    | 奧帝意大利摩德那黑醋[500ml]                     | 8千克                   | /       | 8千克             | 4千克 🧪      | 按需             |                                       | ]<br>]      | 预览订单  | • |
|    | 供应商B                                  |                       |         |                 |            |                |                                       | ,           |       |   |
|    | 雀巢稀奶油                                 | 8千克                   |         | 8千克             |            | 按需             | 自动发                                   | <u>这</u> 生订 | 手动发送订 | Ţ |
|    | 雀巢稀奶油                                 | 8千克                   |         | 8千克             |            | 按需             | 単                                     | <u>1</u>    | 甲     |   |
|    | 菠萝叶                                   | 8千克                   |         | 8千克             |            | 按需             |                                       |             |       |   |

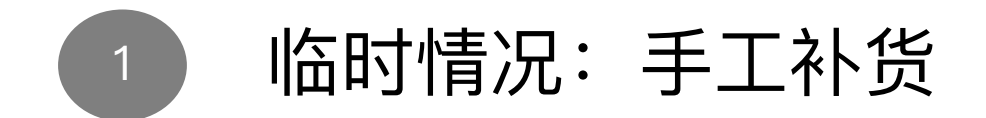

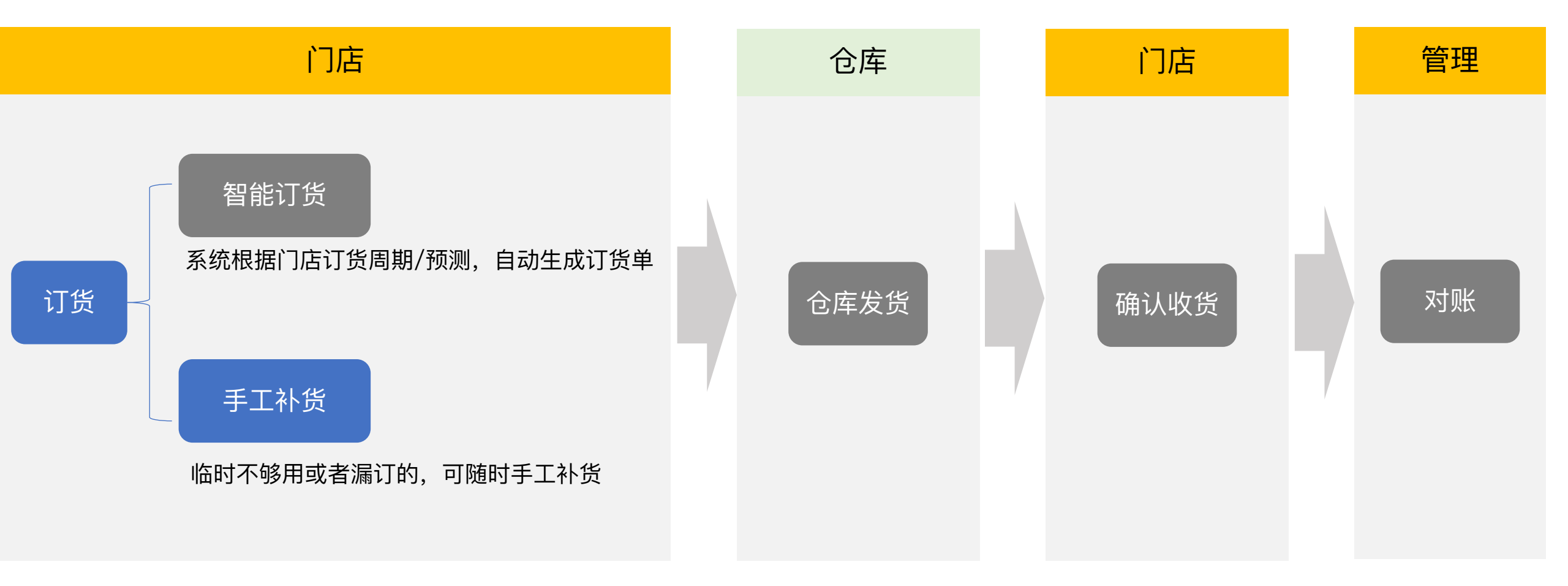

| 门店服务器 중 09:52<br>12.24 周三 |    |            |                |      |   | L D merry ▼               |      |          |    |     |         |          |               |          |
|---------------------------|----|------------|----------------|------|---|---------------------------|------|----------|----|-----|---------|----------|---------------|----------|
| 店面                        |    |            |                |      |   |                           |      |          |    |     |         |          |               |          |
| ×                         |    | $\bigcirc$ | .11            | •    |   | □店服务器 중 09:52<br>12:24 周三 |      | 订货       | ₽. |     |         |          | A 👮           | mer      |
| 点餐                        | 订单 | 停售         | 报表             | 目标   |   | 4月10日手工订货单                |      |          |    |     |         |          |               |          |
| <br> 库存                   |    |            |                |      | 0 |                           | 十 添加 | 加需要订货的物料 |    | 不足起 | 2订金额时,订 | 「单不能发送 🕨 | 发送订           | <u>a</u> |
|                           |    |            |                |      | 0 | 物料名                       |      | 当前库存     |    | 订货量 |         | 供应商      |               |          |
|                           | Ð  |            | ↑ <sub>⊥</sub> | Ê    |   | 供应商A                      |      |          |    |     |         | đ        | ē订金额不足:¥146.3 | 36/60    |
|                           |    |            |                | 舟占答理 | 0 | 奧莉唯緹特级初榨橄榄油[1L]<br>40片/包  |      | 8千克      |    | 8千克 |         | 供应商A     | 更换            | i        |
| 可应                        | 八件 | 些页         | 阿拔             | 盈只官理 | ۰ | 安娜丽莎利马豆[400g]             |      | 8千克      |    | 8千克 |         | 供应商A     | 更换            | 1        |
| <br>】通用                   |    |            |                |      |   | 雀巢全脂牛奶[1000ml*12]         |      | 8千克      |    | 8千克 |         | 供应商A     | 更换            | i        |
|                           |    |            |                |      | • | 供应商B                      |      |          |    |     |         |          |               |          |
| *                         | ÷  |            |                |      | ۲ | 奧帝意大利摩德那黑醋[500ml]         |      | 8千克      |    | 8千克 |         | 供应商B     | 更换            | i        |
| 设置                        | 设备 |            |                |      | 0 | 雀巢全脂牛奶[1000ml*12]         |      | 8千克      |    | 8千克 |         | 供应商B     | 更换            | 1        |
|                           |    |            |                |      |   |                           |      |          |    |     |         |          |               |          |

① 手动添加需要订货的物料、选择供应商
 ② 手动发送订单

## 订货单发送后,仓库发货→货送到门店后,确认收货

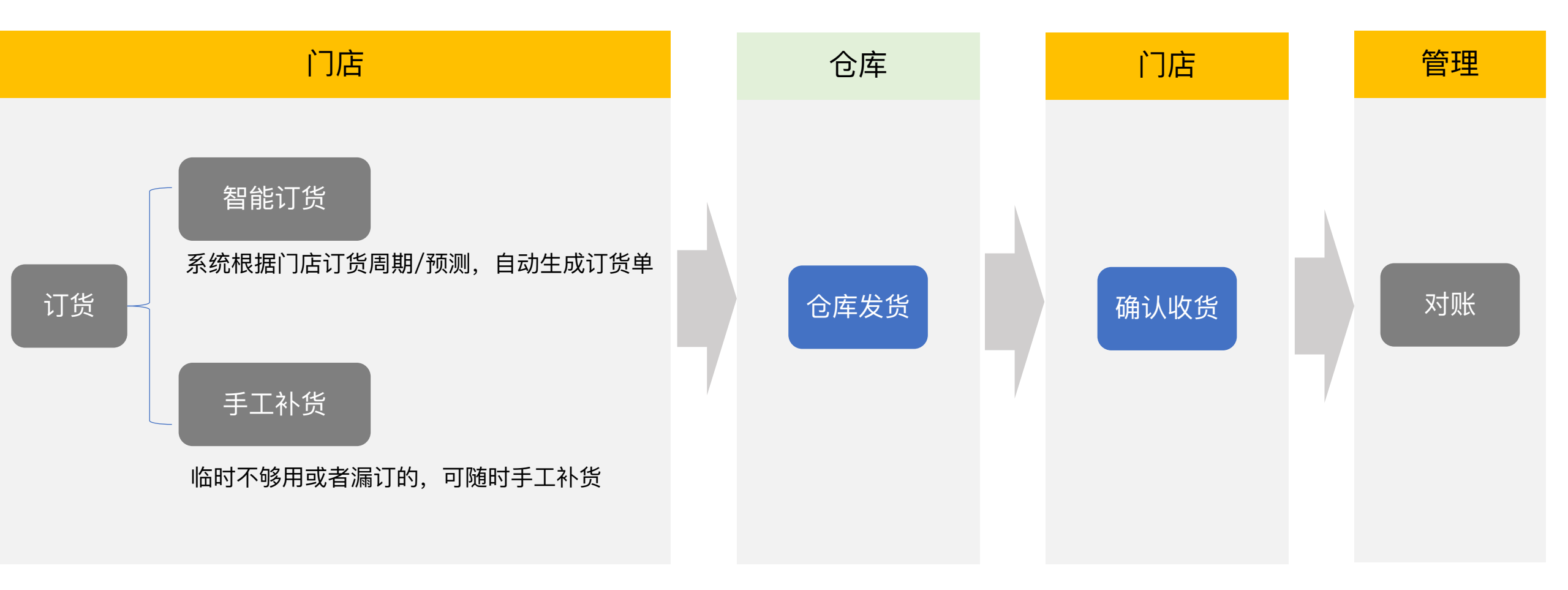

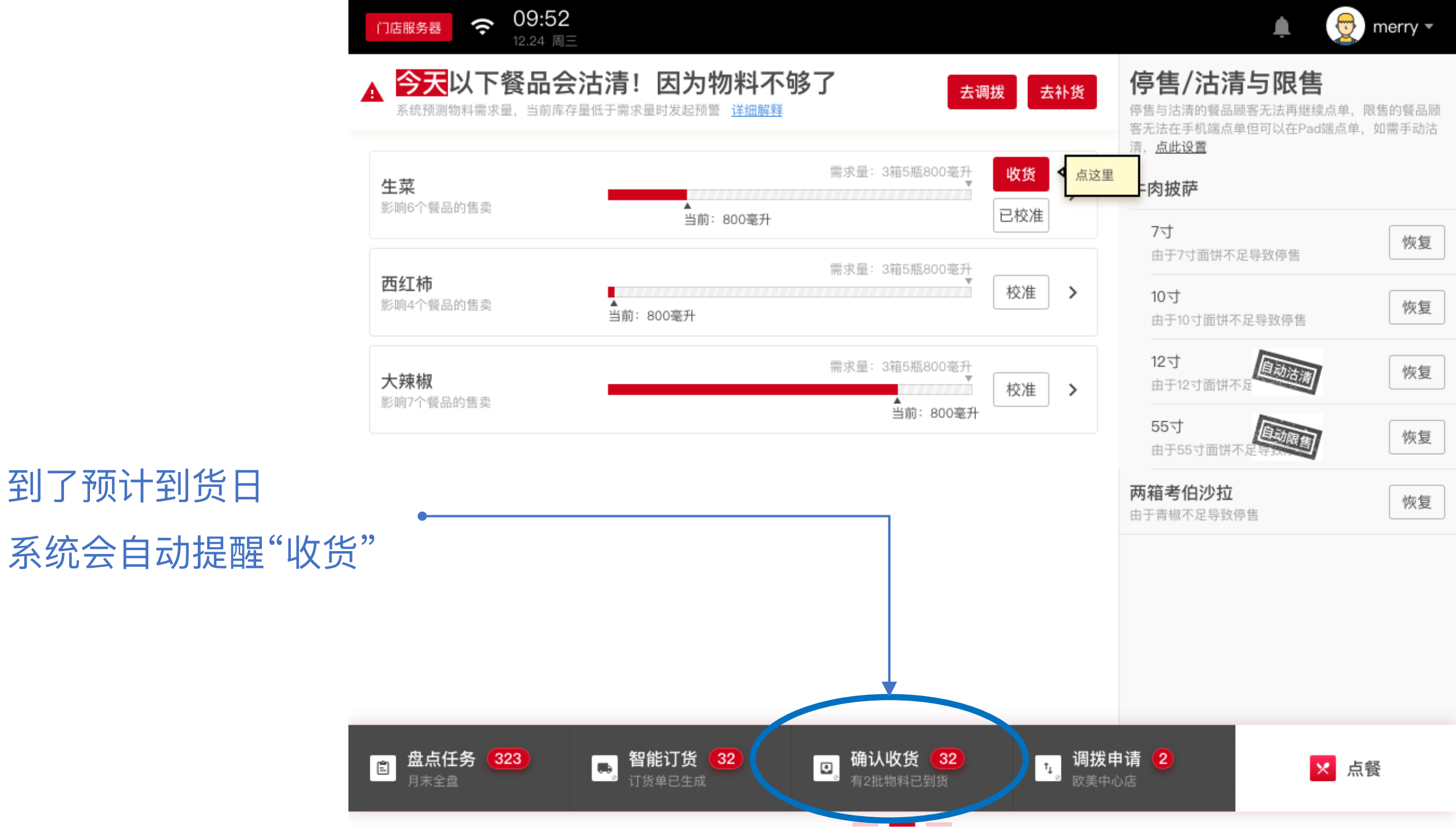

| ()店服务器 奈 09: € 12.24    | 52<br>周三             |                     | 🔔 👳 merry 🕶 | 扫                          |
|-------------------------|----------------------|---------------------|-------------|----------------------------|
| < 金三胖生<br>56项物料         | 菜供应商                 | Q、搜索                | 野 多人入库      | 机多人收货                      |
|                         | 请注意! 有2项物料已被管理       | 理员删除,删除物料需拒收        |             |                            |
| <b>苦瓜 ▼</b><br>50个*5盒/箱 | 完成中间态,持续1s然后消失 8千克 ✓ | 牛奶                  | 3 箱 🖍 🏾 确认  |                            |
| 水梨                      | 95 千克 🎤 确认           | 苦瓜                  | 22千克 🎤 确认   | 如发货数量有误,则点击<br>"丶"修改数量,再确认 |
| 水梨                      | 92 千克 🎤 确认           | 苹果                  | 18 千克 🎤 确认  |                            |
| 水梨                      | 93 千克 🎤 确认           | 一次性手套 ▼<br>50个*5盒/箱 | 12 症 通认     |                            |
| 奇异果                     | 1千克 🎤 确认             | 苹果                  | 96 千克 🎤 确认  | 如发货数量无误,直接点                |
| 水梨 ▼<br>50个*5盒/箱        | 40 千克 🎤 确认           | <b>〕</b>            | 68 千克 🎤 确认  | 击"确认"                      |
| 西芹                      | 89 千克 🎤 确认           | 青椒                  | 81千克 🎤 确认   |                            |
| 黑鱼                      | 89条 收货 🖣             | 影子物料                | 81千克 🎤 确认   | 全部确认后一完成收货                 |
| 胡萝卜                     | 89 千克 拒收             | 青椒                  | 81千克 拒收     |                            |

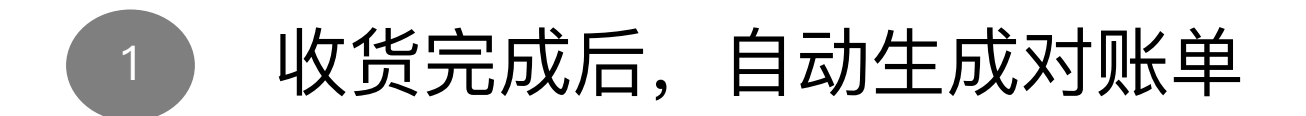

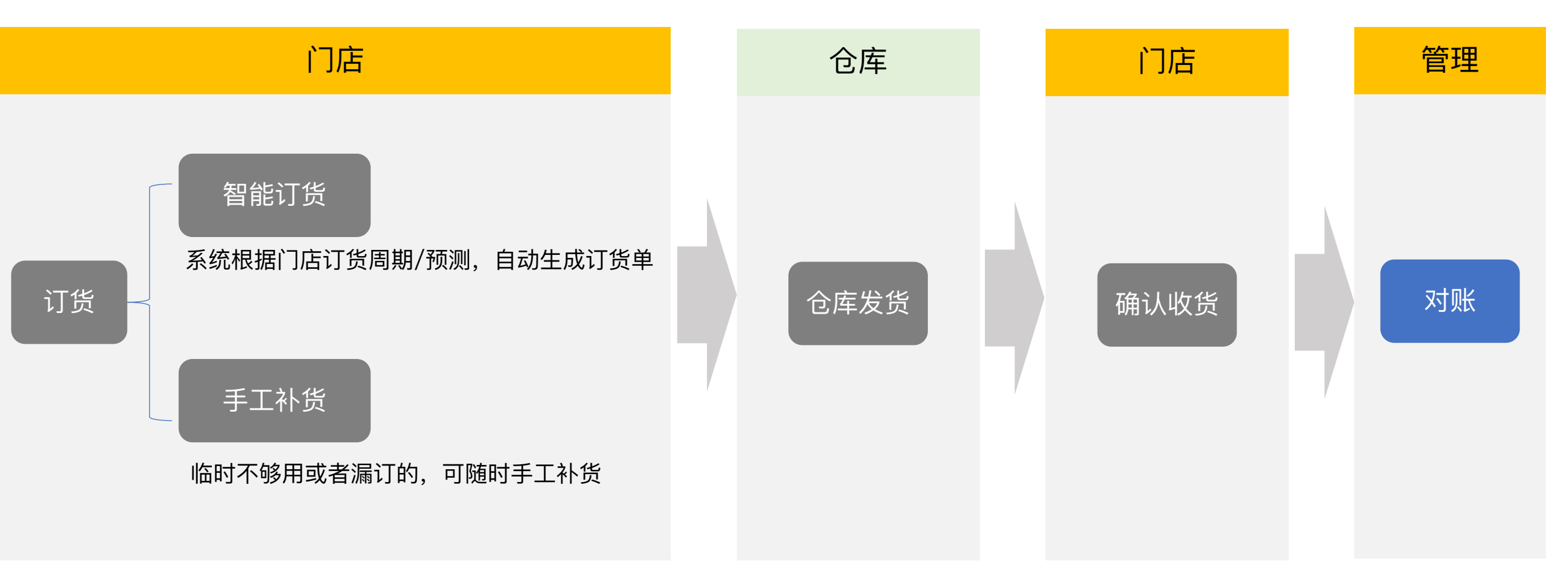

### 管理员在后台能看到,"每家门店""每天""每个物料"的订货/入库数据,以此对账

2018/06/01 - 2018/06/30 -

#### 全部门店总额: ¥204,963.50

¥ 204,415.98

| 杭州贝塔朋友店    |            | 总入库:¥35 | 年:¥35,895.64        |   |       | 总额:¥35,686.37 🗸 |                |               |
|------------|------------|---------|---------------------|---|-------|-----------------|----------------|---------------|
| 日期         |            | ر       | 、库金额                |   | 退货金额  |                 | 结算             | 金额            |
| 2018-06-01 |            | ¥2<br>¥ | ,793.75<br>2 757 75 |   | ¥0.00 |                 | ¥2,79<br>¥2,79 | 3.75<br>57.75 |
| 2018-06-04 | 杭州贝塔朋友店    |         |                     |   |       |                 |                |               |
| 2018-06-06 | 2018-06-01 |         |                     | _ |       |                 |                |               |
| 2018-06-08 | 物料         | 规格      | 单价                  | i | 订货    | 发货              | 入库             |               |
| 2018-06-11 | 带皮去骨鸡腿肉    | 2000克/包 | 29.50元/包            | : | 3包    | 3包              | 3包             |               |

结算: ¥2,793.75

¥2,757.75

| ſ | 物料               | 规格         | 单价       | 订货  | 发货  | 入库  | 金额      |
|---|------------------|------------|----------|-----|-----|-----|---------|
|   | 带皮去骨鸡腿肉          | 2000克/包    | 29.50元/包 | 3包  | 3包  | 3包  | ¥88.50  |
|   | 冷泡茶瓶720ml        | $\uparrow$ | 2.00元/个  | 15个 | 15个 | 15个 | ¥30.00  |
|   | 麦西恩9英寸薄型比萨<br>面饼 | 15片/袋      | 48.00元/袋 | 2袋  | 2袋  | 2袋  | ¥96.00  |
|   | 藤椒油              | 210克/瓶     | 28.00元/瓶 | 1瓶  | 1瓶  | 1瓶  | ¥28.00  |
| l | 白色双层餐巾纸          | 100张/包     | 3.17元/包  | 10包 | 10包 | 60包 | ¥190.00 |

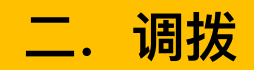

## 物料不够了,需要向其他门店调拨

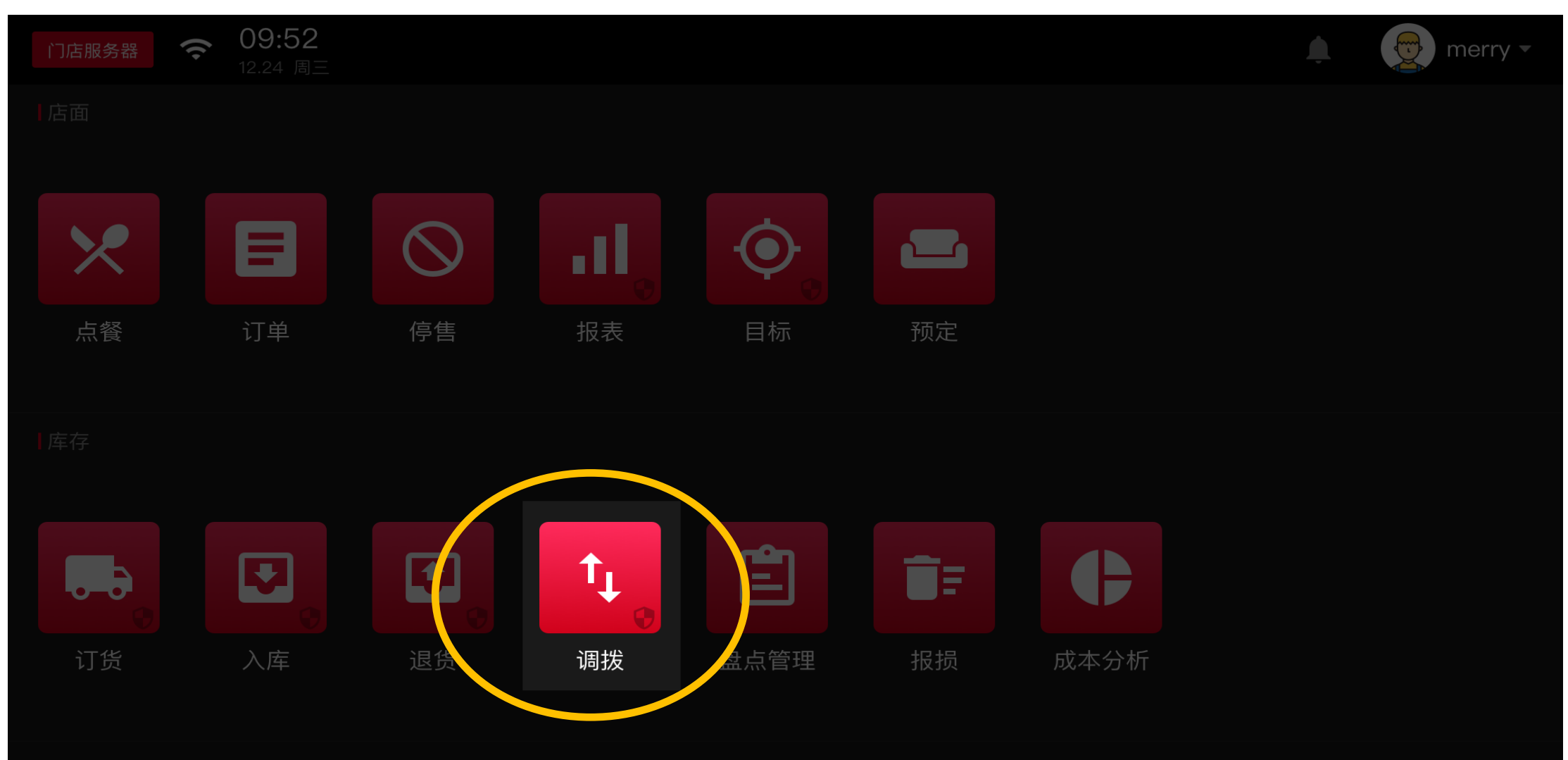

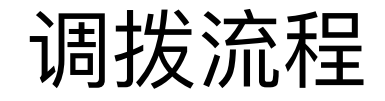

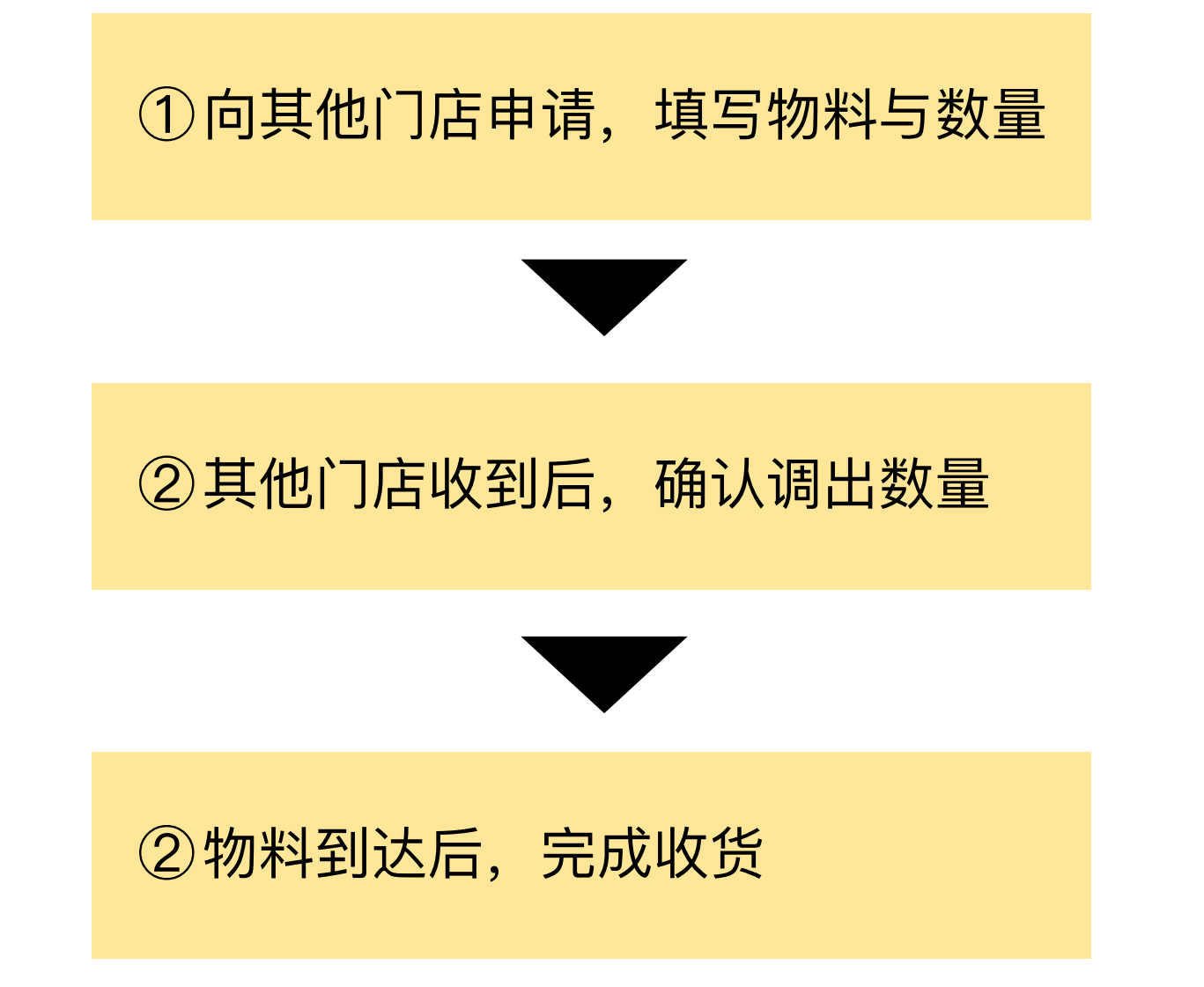

申请

| 门店服务器                           | 调入调出    | 已完成订单                                             | 🛕 👳 merry – |
|---------------------------------|---------|---------------------------------------------------|-------------|
| 填写调拨申请单                         | 莫干山路店 ▼ | 十 添加需要调拨的物料                                       | 发起调拨申请      |
| 物料名<br>奥莉唯缇特级初榨橄榄油[1L]<br>40片/包 | 选择门店    | <sup>申</sup> 选择物料 <sup>对方</sup><br>8 <sup>-</sup> | 5库存情况<br>E足 |
| 安娜丽莎利马豆[400g]                   | 8千克     | 8千克                                               | 「足          |
| 雀巢全脂牛奶[1000ml*12]               | 8千克     | 8千克 🧳 🦻                                           | <b>5足</b>   |
| 奥帝意大利摩德那黑醋[500ml]               | 8千克     | 8千克 2                                             | 「足          |

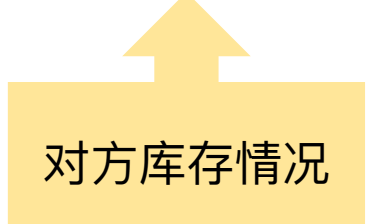

## 调拨申请的提醒

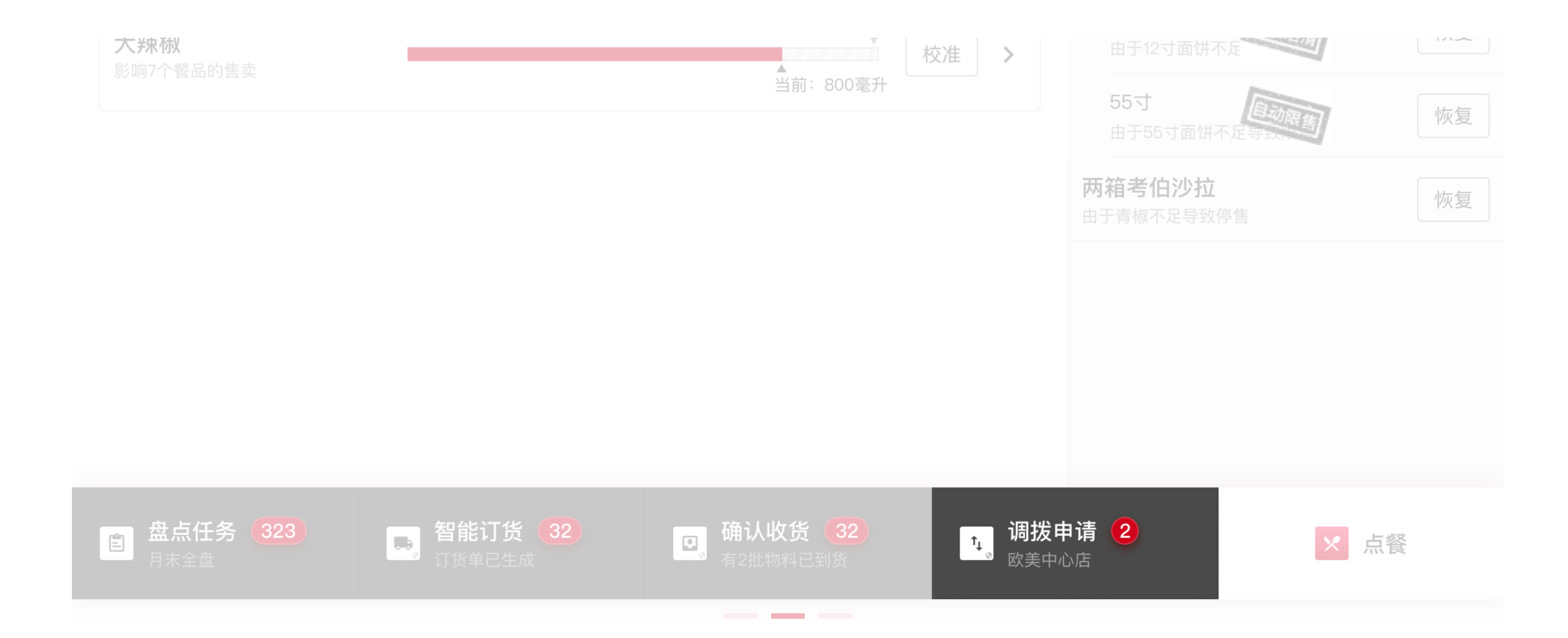

| 门店服务器 奈 09:52<br>12.24 周三             | 调入调出                                             | 已完成订单        | <b>A</b> | merry - |
|---------------------------------------|--------------------------------------------------|--------------|----------|---------|
| [杭大路店]的调拨申请<br>申请时间: 2018-05-06 12:42 |                                                  |              | 确认调出     |         |
|                                       | <ul> <li>你确认调出后,对方才能收货</li> <li>・对方收货</li> </ul> | 时,只能收你调出的物料量 |          |         |
| 物料名                                   | 对方申请量                                            | 当前库存         | 我方调出量    |         |
| 奧莉唯缇特级初榨橄榄油[1L]<br>40片/包              | ▼ 8千克                                            | 8千克          | 8千克      |         |
| 安娜丽莎利马豆[400g]                         | 8千克                                              | 8千克          | 8千克      |         |
| 雀巢全脂牛奶[1000ml*12]                     | 10千克                                             | 8千克          | 10千克     |         |
| 奧帝意大利摩德那黑醋[500ml]                     | 8千克                                              | 8千克          | 7千克      |         |
|                                       |                                                  |              |          |         |
|                                       |                                                  |              | 调整调出量    |         |

## 注意: 调出方不确认的话不能收货

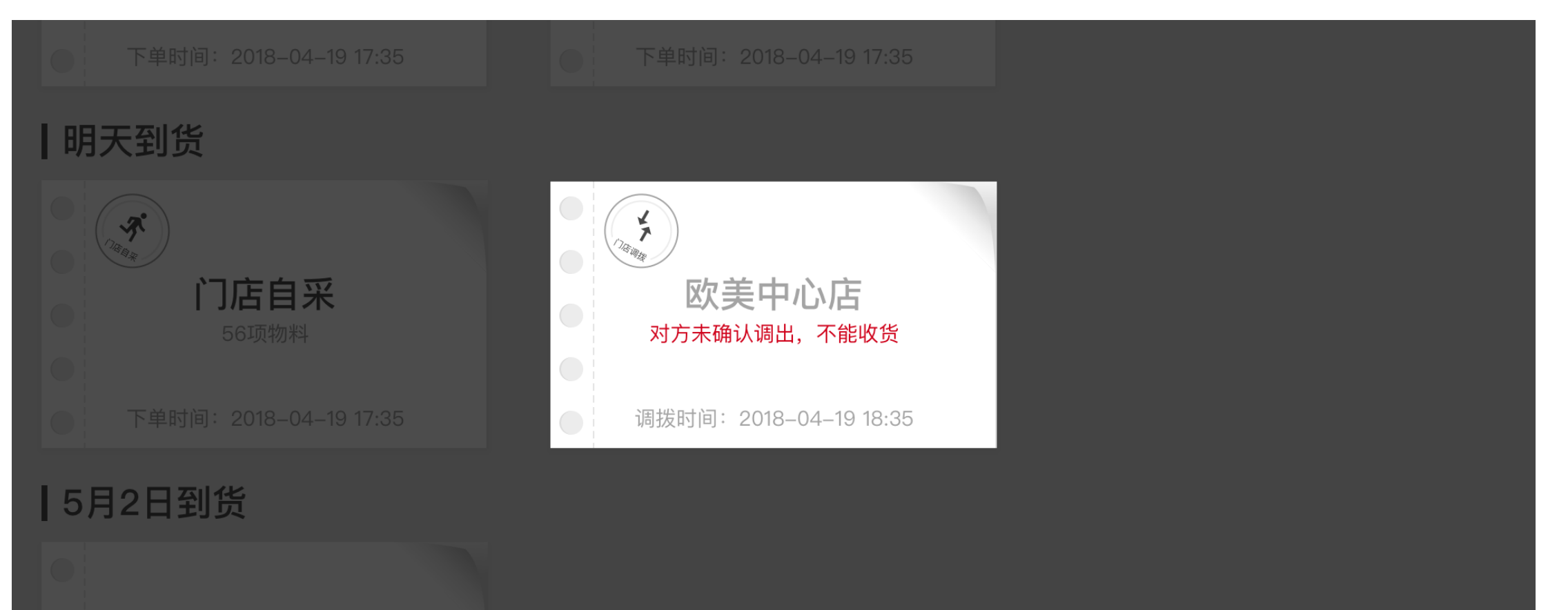

**供应商1** <sup>3项物料</sup>

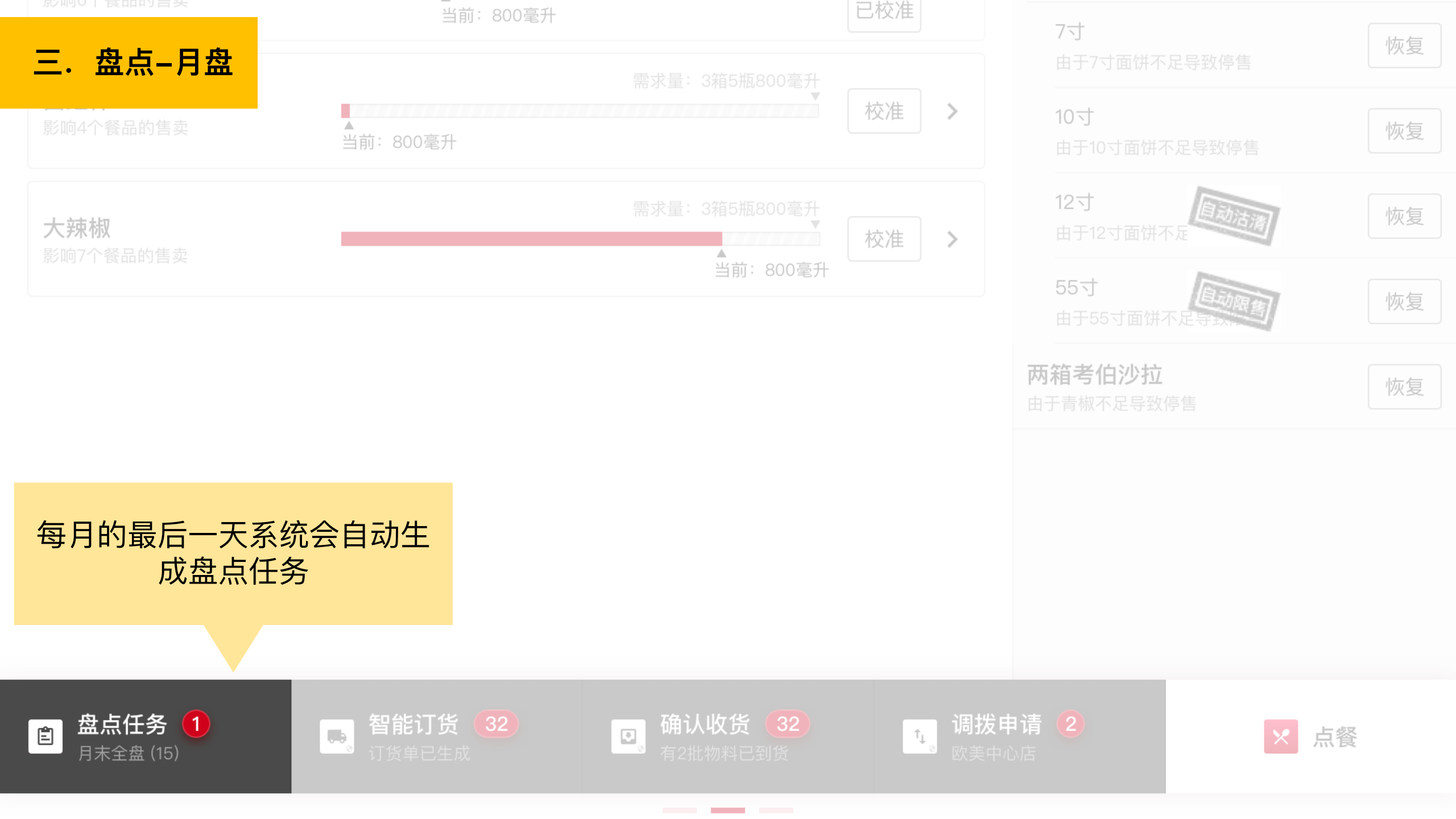

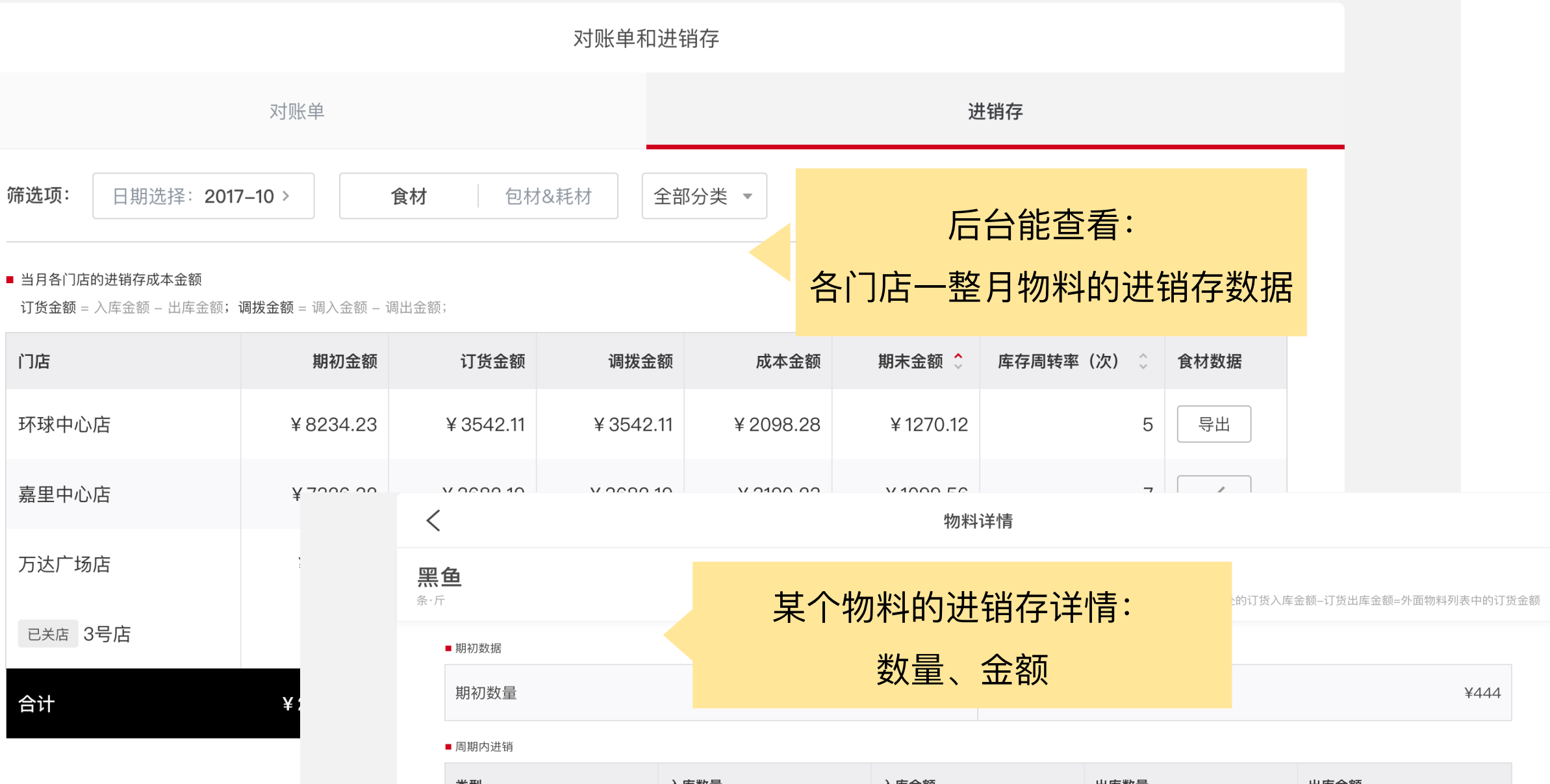

 $\langle$ 

| 类型 | 入库数量         | 入库金额 | 出库数量      | 出库金额 |  |
|----|--------------|------|-----------|------|--|
| 订货 | 111条 (共222斤) | ¥555 | 12条 (共8斤) | ¥102 |  |
| 调拨 | -            | -    | 2条 (共8斤)  | ¥66  |  |

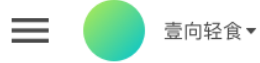

成本率

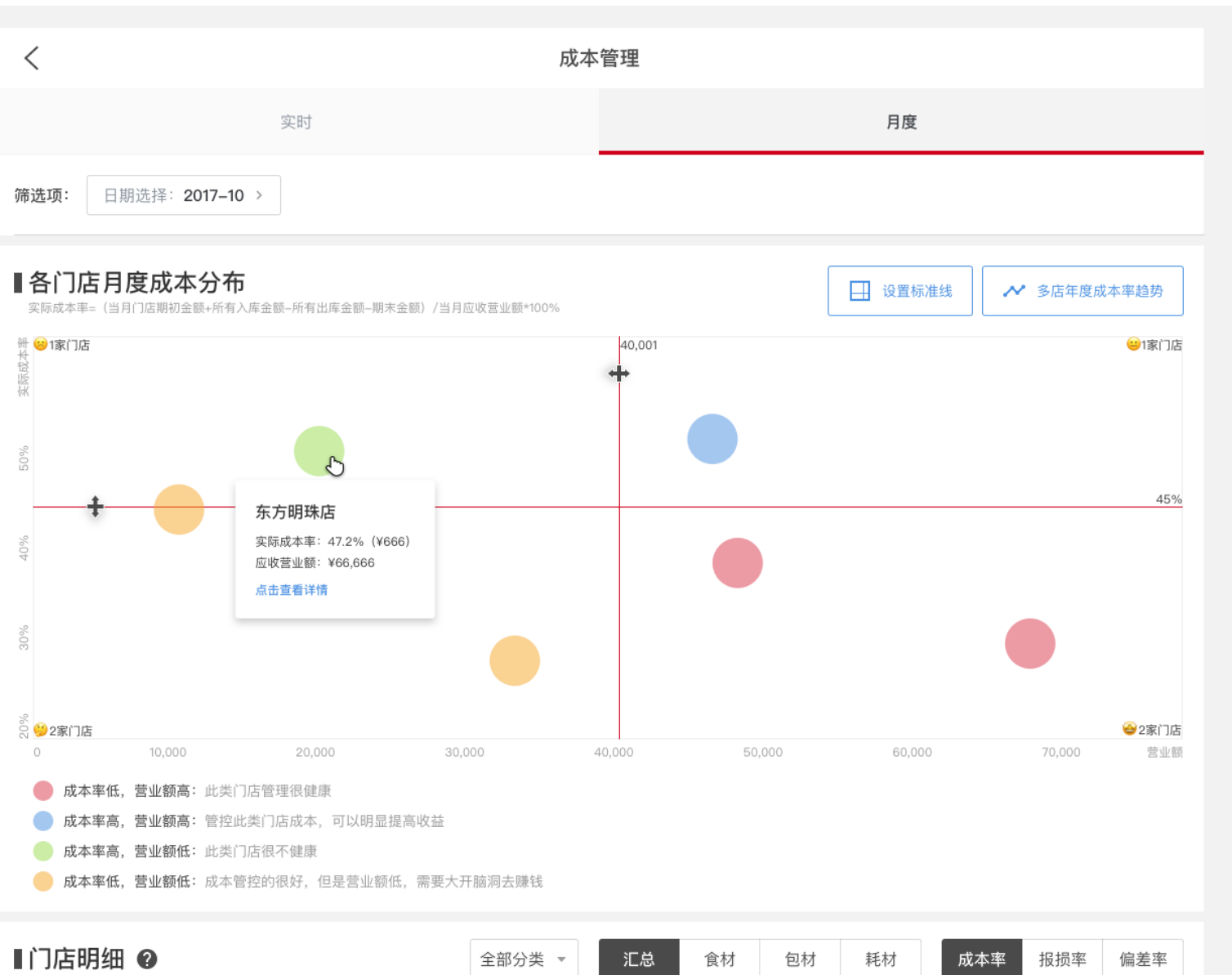

成本额

23456

23456

营业额

66666

66666

所属类别

门店

斤桑群店

斤桑胖店

30%

28%

## 后台自动生成: 各门店的实际成本率

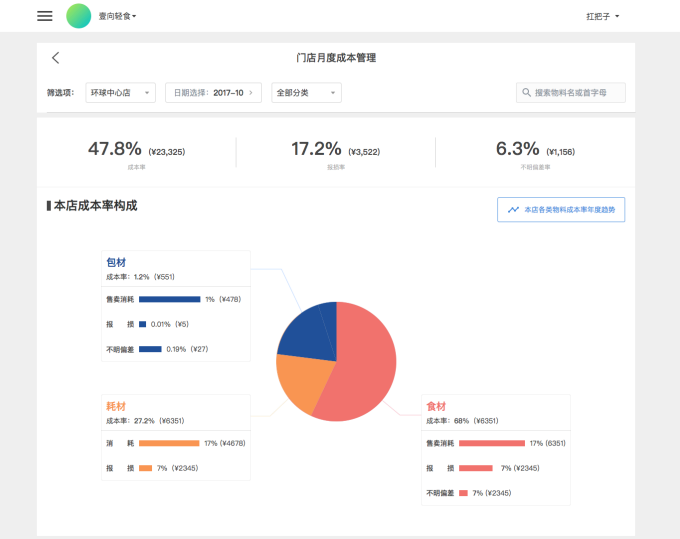

∎成本分析结果

食材

▼ 价格滚动 由于 100 项物料单价上涨,导致成本上涨 0.5% (¥589)

| 涨了多少钱 | 物料                   | 售卖消耗量 | 不涨价的理论成本 | 涨价后的理论成本      |
|-------|----------------------|-------|----------|---------------|
| 500   | 金巣種奶油[11] 心          | 309克  | 489      | 989           |
| 500   | 卡萨莫迪娜I 点由查看详情 [250g] | 309克  | 489      | 989           |
| 500   | Fuchs凤干欧芹片[80g]      | 309克  | 489      | 989           |
| 500   | 奧莉唯銀特级初榨橄榄油[1L]      | 309克  | 489      | 989           |
| 500   | 卡萨莫迪娜意大利式风干火[250g]   | 309克  | 489      | 989           |
|       |                      |       | < 1 2    | 3 ··· 11 12 ≯ |

▼ 大额报损 报报金额排名前十的物料,占总报损金额的 85% (¥3743),其中有5项物料在其他门店报损也很大

| 报报金额 | 物料                       | 报报量   | 报损率       |
|------|--------------------------|-------|-----------|
| 500  | <u> 後巢縣奶油[11]</u> 其他口店很大 | 309克  | 1%        |
| 500  | 维英越式春卷皮[400g]            | 309克  | 1%        |
| 500  | 国产橙(轅兰橙)[kg] 其他们也很大      | 309克  | 1%        |
| 500  | 卡夫芝士粉[85g]               | 309克  | 1%        |
| 500  | 奥莉瞻缇特级初榕橄榄油[1L]          | 309克  | 1%        |
|      |                          | < 1 2 | 3 11 12 > |

▼ 不明偏差 偏差金額排名前十的物料, 占总偏差金额的 85% (¥3743)

| · 查点差值为正时<br>· 查点差值为负可 | 说明门店理应使用1千克物料。<br>说明门店理应使用2千克物料。 | 结果用了2千克。<br>结果用了1千克。 | 门店可能存在,忘记接<br>门店可能存在,忘记表 | 损、操作用料比配方大。<br>管、操作用量比配方小。 | 、1912日日期、19<br>1911日日期(1911日日)<br>1911日日日日日日日日日日日日日日日日日日日日日日日日日日日日 | 8科品相不好。<br>8、等现象 | 努现象 | <ul> <li>HEADORER</li> </ul> |     |   |     |    |    |   |
|------------------------|----------------------------------|----------------------|--------------------------|----------------------------|--------------------------------------------------------------------|------------------|-----|------------------------------|-----|---|-----|----|----|---|
| 偏差金额                   |                                  |                      | 物料                       |                            |                                                                    | 偏差量              |     |                              |     |   | 偏差考 | E  |    |   |
|                        |                                  | 500                  | 省巢稀奶油[                   | L)                         |                                                                    | 309克             |     |                              |     |   | 1%  |    |    |   |
|                        |                                  | -400                 | 维英越式春秋                   | 影皮[400g]                   |                                                                    | 309克             |     |                              |     |   | 1%  |    |    |   |
|                        | 500                              |                      | 国产橙(轅白                   | έ橙)[kg]                    |                                                                    | 309克             |     |                              |     |   | 1%  |    |    |   |
|                        | -300                             |                      | 卡夫芝士粉[                   | 85g]                       |                                                                    | 309克             |     |                              |     |   | 1%  |    |    |   |
|                        | 500                              |                      | 奧莉唯緹特緣                   | 段初榨橄榄油[1L]                 |                                                                    | 309克             |     |                              |     |   | 1%  |    |    |   |
|                        |                                  |                      |                          |                            |                                                                    |                  |     |                              | 1 2 | 3 |     | 11 | 12 | > |
| 包材                     |                                  |                      |                          |                            |                                                                    |                  |     |                              |     |   |     |    |    |   |

▶ 价格波动 由于 10 项物料单价上涨,导致成本上涨 0.5% (¥5.8)

▶ 大额报报 报报金额排名前十的物料,占总报报金额的100% (¥0.2)

▶ 不明偏差 偏差金额排名前十的物料,占总偏差金额的 85% (¥374)

<mark>耗</mark>材

▶ 大额报损 报报金额排名前十的物料,占总报损金额的100% (¥12)

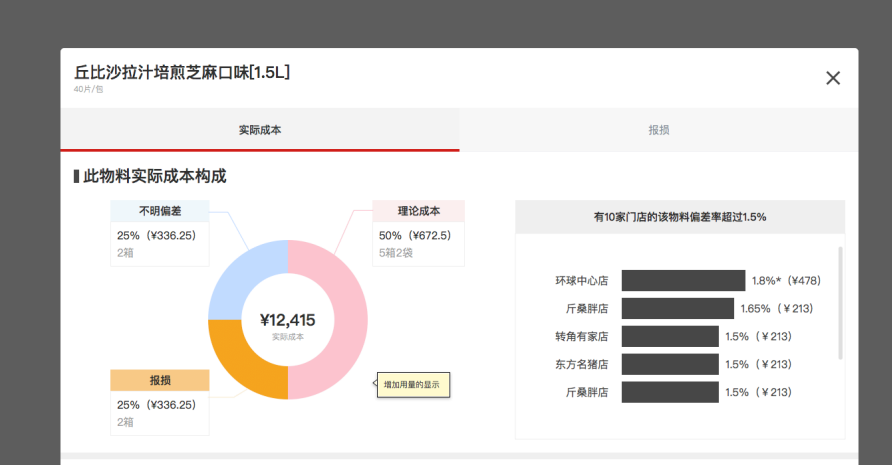

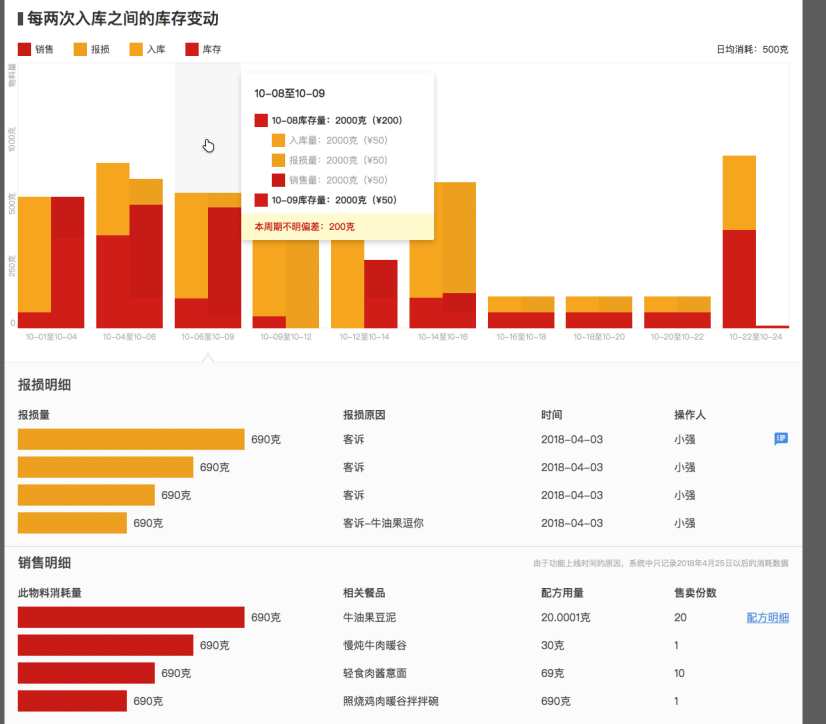

盘点前库存

1千克

2千克

1千克

5千克

4千克

-4千ま

盘点后库存

2千克

1千克

5千克

1千克

时间

2018-04-03 00:01

2018-04-03 00:02

2018-04-03 00:03

2018-04-03 00:04

盘点明细

盘点差值

1千克

-1千克

### 后台自动生成:

- 1. 食材耗材包材分别用了多少
- 2. 各自的报损与偏差是多少
- 3. 涨价的物料导致多少成本上升
- 4. 报损偏差明细以及库存变动分析

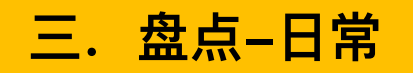

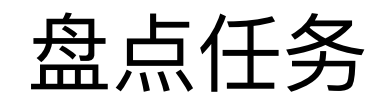

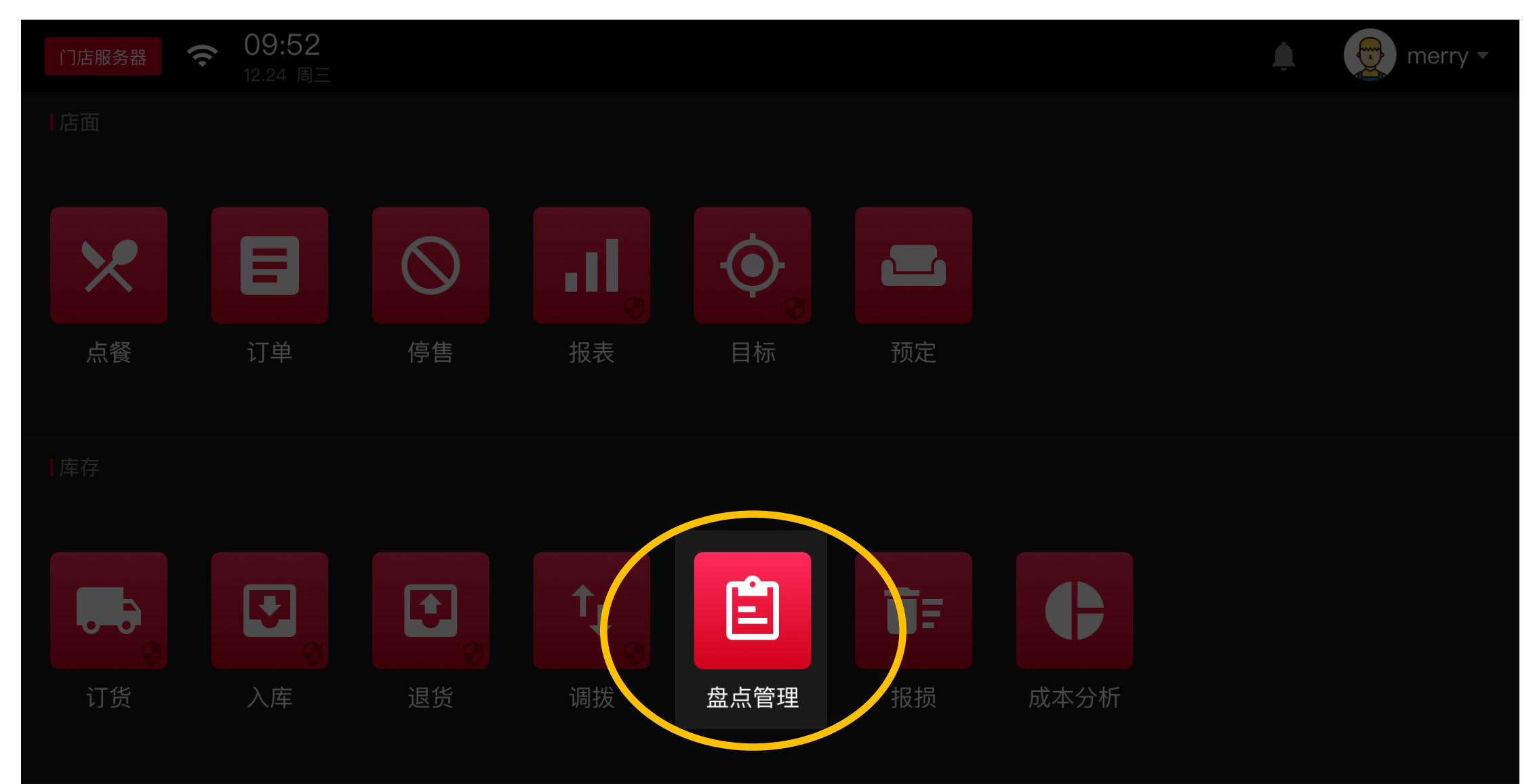

| 门店服务器 奈 09:52<br>12.24 周三 | 当前盘点  历史盘点  盘                        | <b>盘点设置</b>      | 🔔 🤠 merry 🕶 |
|---------------------------|--------------------------------------|------------------|-------------|
| 盘点设置                      |                                      | 库区管理             | 新增盘点任务      |
|                           | ・盘点任务完成后,盘点过的物料会生成成本分析<br>・盘点任务在0点生成 | 析报表和进销存报表        |             |
|                           | 默认盘点方案 (全部物料)                        | <b>这</b><br>每月月: | 里可以设置盘点任务   |
|                           | 生鲜;水产;谷物;                            | 每天 >             |             |
|                           | 红樱桃番茄[kg];绿樱桃番茄;…                    | 每周一、三、五 >        |             |

| 门店服务器 奈 09:52<br>12.24 周三 | 当前盘点 历史語  | 盘点 <b>盘点</b> | 设置 |    |    | J  | <u> </u> | merry |
|---------------------------|-----------|--------------|----|----|----|----|----------|-------|
| く 新増盘点任务                  | 什么物料什么时候盘 |              |    |    |    |    | 完成       |       |
| 选择物料类别                    | 水产; 调料;   | 选择盘点         | 频率 |    |    |    | 每月1、     | 4号盘点  |
| Q、搜索物料                    |           | 💽 每月         |    |    |    |    |          |       |
| ○ 全部物料                    | >         | 🔵 每周         |    |    |    |    |          |       |
| 🗸 水产                      | 支持:       | ○ 每天         |    |    |    |    |          |       |
| ○ 谷物                      | 每月几号 每周几  | 1            | 2  | 3  | 4  | 5  | 6        | 7     |
| ─ 维英越式春卷皮[400g]           |           | 8            | 9  | 10 | 11 | 12 | 13       | 14    |
| ○ 奧莉唯缇特级初榨橄榄油[1]          | L]        | 15           | 16 | 17 | 18 | 19 | 20       | 21    |
| ○ 安娜丽莎利马豆[400g]           |           | 22           | 23 | 24 | 25 | 26 | 27       | 28    |
|                           | 1         |              |    |    |    |    |          |       |

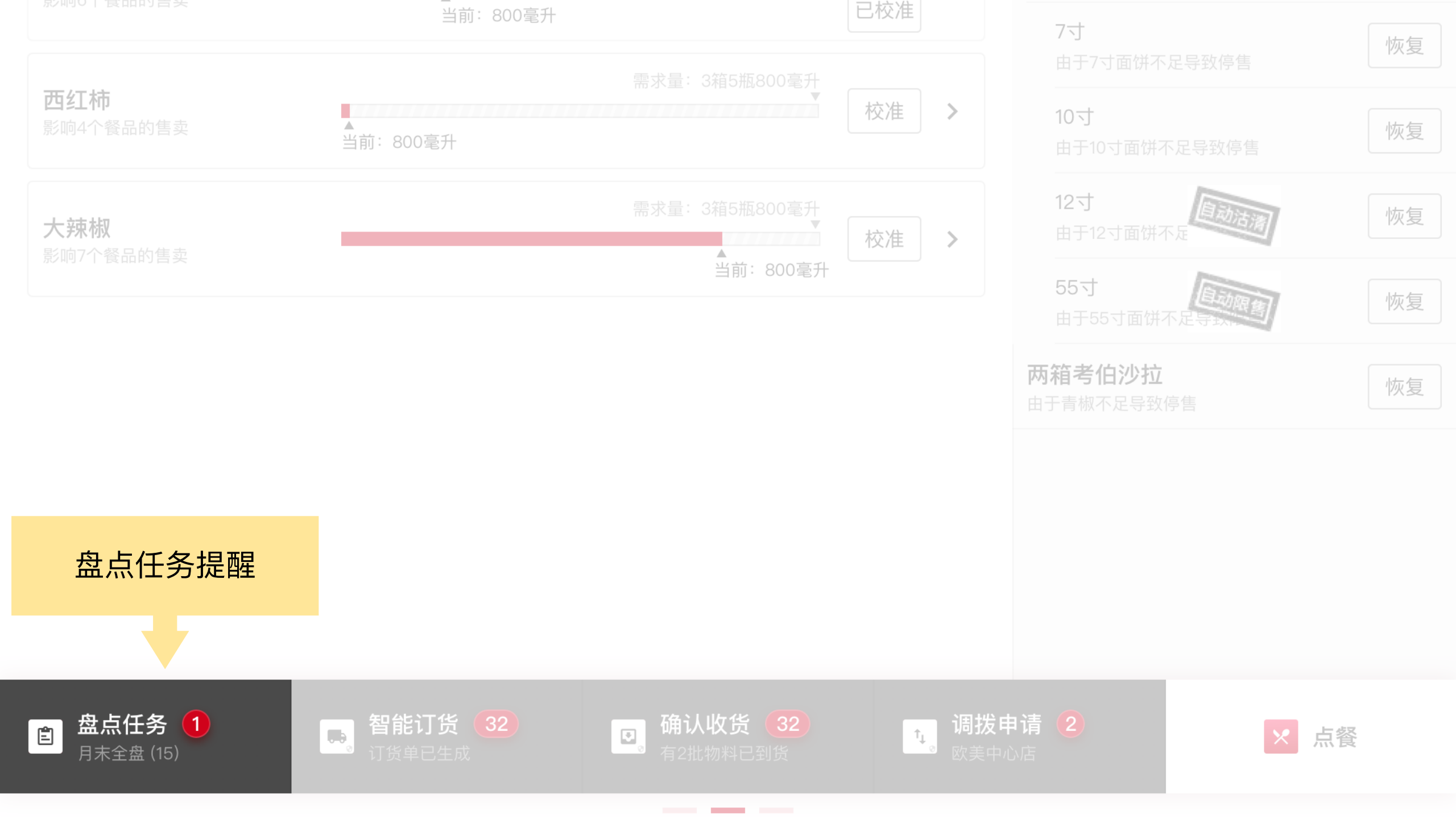

| 门店服务器 중 09:52<br>12.24 周三       | 当前盘点 历史    | 盘点 盘点设置              | 🔔 👳 merry 🗸 |
|---------------------------------|------------|----------------------|-------------|
| 全部物料 ▼                          | Q 搜索       | - 野 手机盘点             | 完成此次盘点      |
| 4月1号24:00还未完成盘点任务,则此任务自动结束,所有物料 | 库存不会更新。    |                      |             |
| 苦瓜<br><sup>克</sup>              | 盘点         | 苦瓜<br><sup>克</sup>   | 了<br>更高     |
| <b>水梨</b><br>500毫升/袋            | 盘点         | <b>水梨</b><br>500毫升/袋 | 点盘          |
| 苦瓜<br><sup>克</sup>              | 盘点         | 苦瓜                   | 点           |
| 水梨<br>500毫升/袋                   | 500袋66毫升 🧪 | <b>水梨</b><br>500毫升/袋 | 点           |
| 苦瓜<br><sup>克</sup>              | 盘点         | 苦瓜<br><sup>克</sup>   | 500克 🥕      |
| <b>水梨</b><br>500毫升/袋            | 盘点         | <b>水梨</b><br>500毫升/袋 | 盘点          |
| 苦瓜<br><sup>克</sup>              | 500克 🧪     | 已下架 <b>苦瓜</b><br>克   | 盘点          |

| ●●●● WeChat <del>?</del>         | 1:21 AM           | 100% 💷 ' |
|----------------------------------|-------------------|----------|
| く返回                              | 盘点                | •••      |
|                                  | Q 搜索              |          |
| 全部物料(7) ▼                        |                   |          |
| <b>西芹</b><br>6000毫升*24瓶/箱        |                   | 盘点       |
| <b>胡萝卜</b><br>6000毫升*24瓶/箱       |                   | 4箱5瓶 🥕   |
| Fuchs风干欧芹片[8<br>6000毫升/盒         | 0g]               | 12盒 🧨    |
| <mark>青椒</mark><br>此物料近期多规格活跃,请无 | 去Pad端盘点           |          |
| <b>奇异果</b><br>6000毫升*24瓶/箱       |                   | 盘点       |
| <b>苦瓜</b><br>6000毫升*24瓶/箱        |                   | 盘点       |
| <b>水梨</b><br>6000毫升*24瓶/箱        |                   | 盘点       |
|                                  |                   |          |
| ・盘点完成后,需要去Pad端<br>・有要盘点的物料不存在,诉  | i确认并提交<br>青联系本店后台 | 白管理员添加   |

| ●●●●● WeChat 죽             | 1:21 AM  | 100%  |   |
|----------------------------|----------|-------|---|
| く返回                        | 盘点       | • • • |   |
|                            | Q. 搜索    |       |   |
| 全部物料(7) ▼                  |          |       |   |
| <b>西芹</b><br>6000毫升*24瓶/箱  |          | 盘点    |   |
| <b>胡萝卜</b><br>6000毫升*24瓶/箱 |          | 4箱5瓶  |   |
| <b>F</b> i<br>60           | ➡ 叠加数量   | 多人多库区 | - |
| 青此                         | ▶ 修改数量   |       |   |
| <b>奇异果</b><br>6000毫升*24瓶/箱 |          | 盘点    |   |
| <b>苦瓜</b><br>6000毫升*24瓶/箱  |          | 盘点    |   |
| <b>水梨</b><br>6000毫升*24瓶/箱  |          | 盘点    |   |
|                            |          |       |   |
| 盘点完成后,需要去P                 | ad端确认并提交 |       |   |

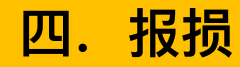

## 当有物料损坏或者过期时

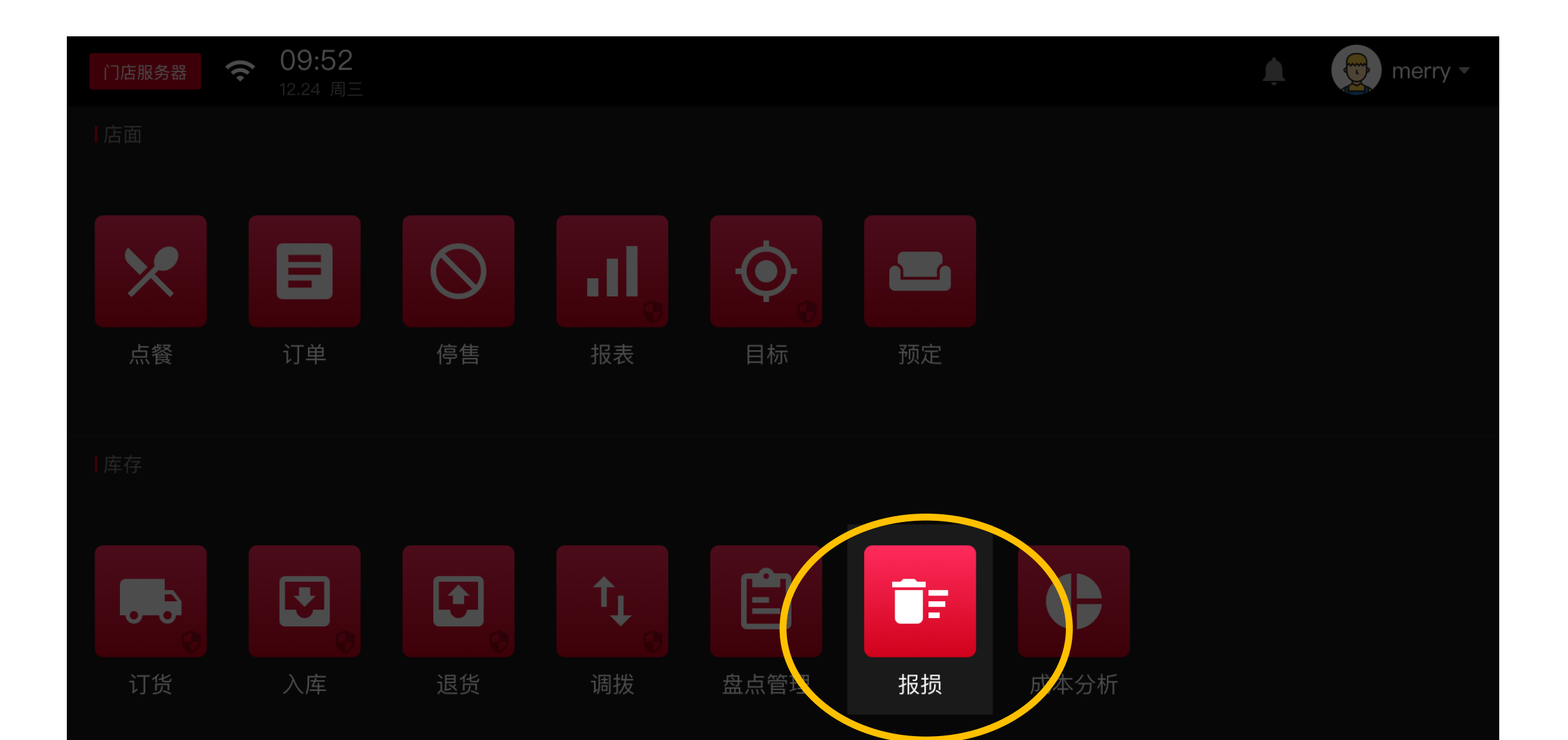

()

09:52

12.24 周三

Х

宁小智

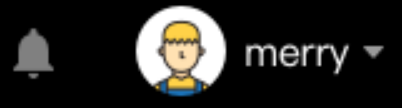

### 金三胖家种的生菜

300克\*30袋/包

#### 报损数量

填写数量

#### 报损原因

| 变质  | 过期 | 误操作 | 培训 |  |
|-----|----|-----|----|--|
| 其他  |    |     |    |  |
| 操作人 |    |     |    |  |

马光泽

贾雨岚

### 1. 支持:

- 按餐品报损
- 按物料报损
- 2. 填写:
- 报损量
- 报损原因
- 操作人
- 备注

### 于毅

贾雨岚

添加备注

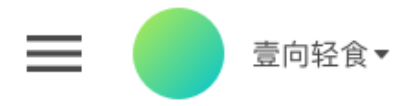

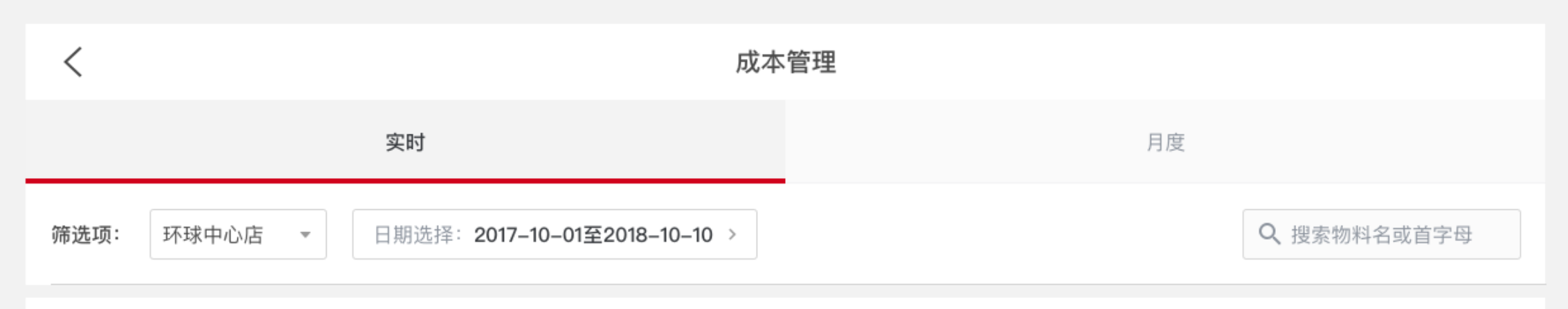

#### ∎此门店各物料损耗率

损耗率计算公式: (报损金额+偏差金额) /本期实际成本\*100% 损耗率为负的: 例如,该物料应当用10kg,结果用了8kg,就会表现出–2kg的损耗

| 损耗率        | 物料               | 损耗金额 💲 🕕 |
|------------|------------------|----------|
| 10%        | <u>雀巢稀奶油[1L]</u> | 23,456   |
| -10%       | 太古糖水[6.81kg]     | -23,456  |
| 10%        | 维英越式春卷皮[400g]    | 23,456   |
| -10%       | Fuchs风干欧芹片[80g]  | -23,456  |
| 10%        | 安佳芝士片切片干酪[80片]   | 23,456   |
|            |                  | 23,456   |
| 后台管理员,可查看每 | 23,456           |          |
|            |                  | 678      |
|            |                  |          |

▼ 价格波动 由于 100 项物料单价上涨,导致成本上涨 0.5% (¥589)

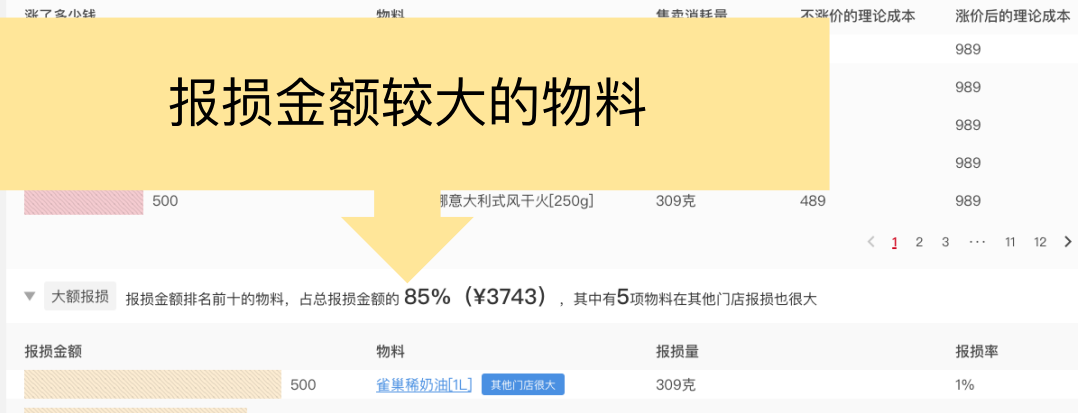

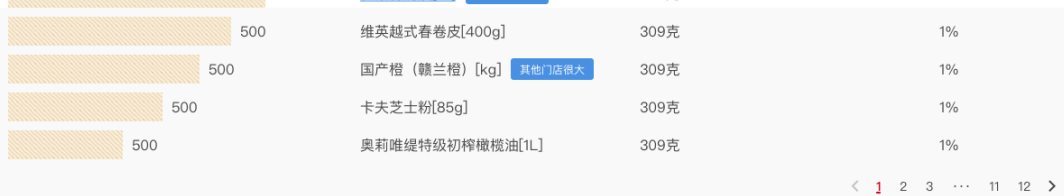

#### ▼ 不明偏差 偏差金额排名前十的物料, 占总偏差金额的 85% (¥3743)

| ·盘点差值为正时:说明门店理应使用1千克物料,结果<br>·盘点差值为负时:说明门店理应使用2千克物料,结界 | l用了2千克。门店可能存在,忘记报损、操作用料比配方<br>l用了1千克。门店可能存在,忘记收货、操作用量比配方 | ī大、忘记记录退货、物料品相不好,等现象 | 月<br>一 |
|--------------------------------------------------------|----------------------------------------------------------|----------------------|--------|
| 偏差金额                                                   | 物料                                                       | 偏差量                  | 偏差率    |
|                                                        | 500 <u>雀巢稀奶油[1L</u> ]                                    | 309克                 | 1%     |
| -40                                                    | 0 维英越式春卷皮[400g]                                          | -309克                | 1%     |
| 500                                                    | 国产橙(赣兰橙)[kg]                                             | 309克                 | 1%     |
| -300                                                   | 卡夫芝士粉[85g]                                               | -309克                | 1%     |
| 500                                                    | 奧莉唯缇特级初榨橄榄油[1L                                           | _] 309克              | 1%     |

< 1 2 3 ··· 11 12 >

#### 包材

- ▶ 价格波动 由于 10 项物料单价上涨,导致成本上涨 0.5% (¥5.8)
- ▶ 大额报损 报损金额排名前十的物料,占总报损金额的100% (¥0.2)
- ▶ 不明偏差 偏差金额排名前十的物料,占总偏差金额的 85% (¥374)

#### <mark>耗</mark>材

▶ 大额报损 报损金额排名前十的物料, 占总报损金额的 100% (¥12)

| <b>25% (¥336.25)</b><br>2箱            |                                       |                           | 斤桑胖店                    | 1.5% (¥213)           |  |  |
|---------------------------------------|---------------------------------------|---------------------------|-------------------------|-----------------------|--|--|
| ■每两次入库之间的库存变动                         |                                       |                           |                         |                       |  |  |
| 销售 报损 入库 库存                           |                                       |                           |                         | 日均消耗:500克             |  |  |
| 10000<br>後<br>(1000)                  | 10-08至10-09<br>10-08库存量: 2<br>入库量: 20 | 2000克 (¥200)<br>00克 (¥50) |                         |                       |  |  |
| 报损详情:谁在什么时候因为什么报损了多<br>少              |                                       |                           |                         |                       |  |  |
| 0 10-01至10-04 10-04至10-06 10-06至10-09 | 10-09至10-12                           | 10-14至10-16 10-           | 16至10-18 10-18至10-20 10 | -20至10-22 10-22至10-24 |  |  |
| 报损明细                                  |                                       |                           |                         |                       |  |  |
| 报损量                                   |                                       | 报损原因                      | 时间                      | 操作人                   |  |  |
|                                       | 690克                                  | 客诉                        | 2018-04-03              | 小强                    |  |  |
| 690克                                  |                                       | 客诉                        | 2018-04-03              | 小强                    |  |  |
| 690克                                  |                                       | 客诉                        | 2018-04-03              | 小强                    |  |  |
| 690克                                  |                                       | 客诉牛油果逗你                   | 2018-04-03              | 小强                    |  |  |
| 销售明细                                  |                                       |                           | 由于功能上线时间的原因,系统中只        | 记录2018年4月25日以后的消耗数据   |  |  |
| 此物料消耗量                                |                                       | 相关餐品                      | 配方用量                    | 售卖份数                  |  |  |
|                                       | 690克                                  | 牛油果豆泥                     | 20.0001克                | 20 配方明细               |  |  |
| 690克                                  |                                       | 慢炖牛肉暖谷                    | 30克                     | 1                     |  |  |
| 690克                                  |                                       | 轻食肉酱意面                    | 69克                     | 10                    |  |  |
| 690克                                  |                                       | 照烧鸡肉暖谷拌拌碗                 | 690克                    | 1                     |  |  |
| 盘点明细                                  |                                       |                           |                         |                       |  |  |
| 盘点差值                                  |                                       | 盘点前库存                     | 盘点后库存                   | 时间                    |  |  |
|                                       | 4千克                                   | 1千克                       | 2千克                     | 2018-04-03 00:01      |  |  |
|                                       | -4千克                                  | 2千克                       | 1千克                     | 2018-04-03 00:02      |  |  |
| 1千克                                   |                                       | 1千克                       | 5千克                     | 2018-04-03 00:03      |  |  |
| -1千克                                  |                                       | 5千克                       | 1千克                     | 2018-04-03 00:04      |  |  |

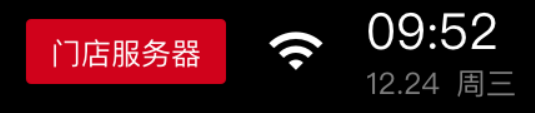

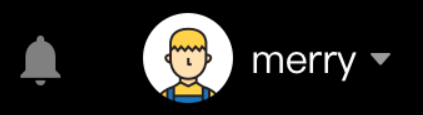

的餐品顾

停售/沽清与限售

## 今天以下餐品会沽清!因为物料不够了

系统预测物料需求量,当前库存量低于需求量时发起预警 详细解释

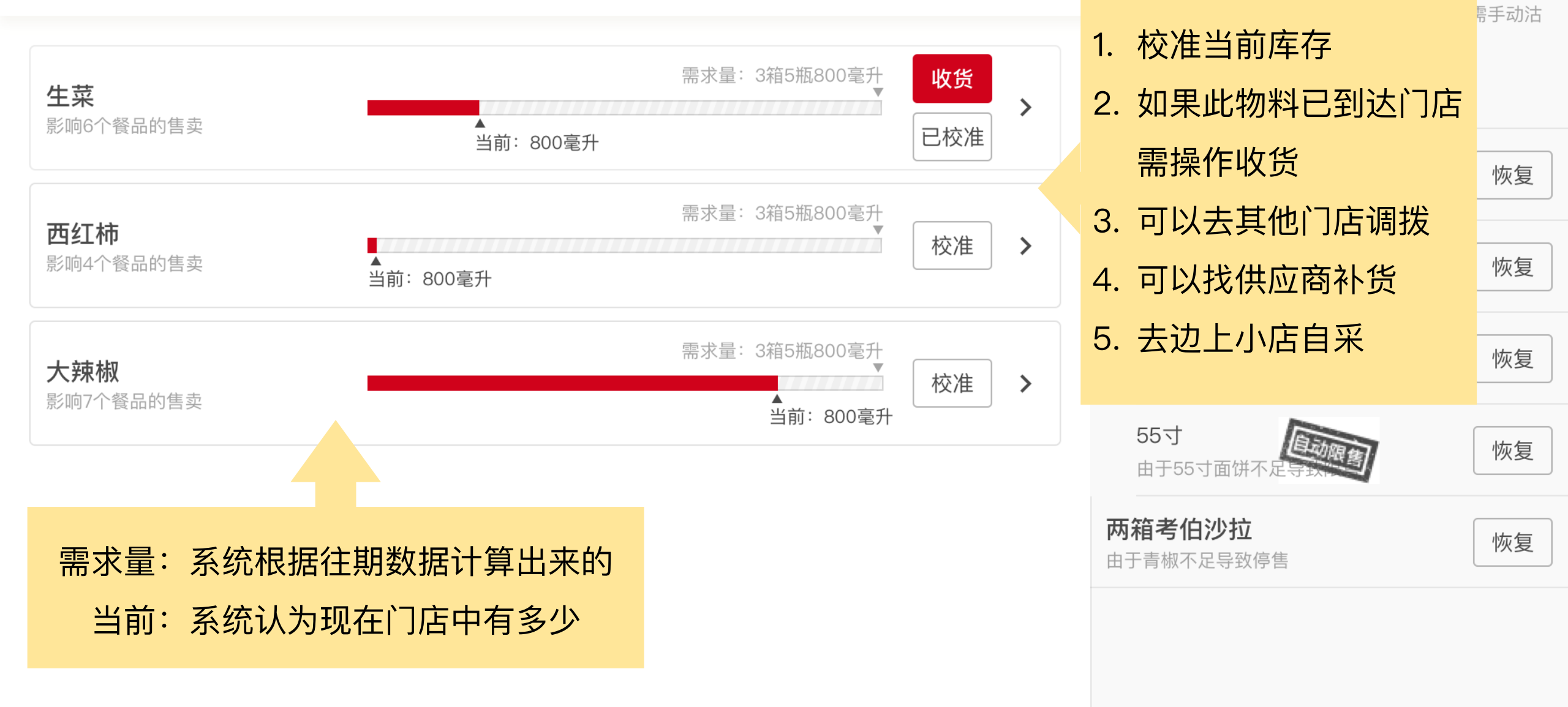

用在什么餐品中,餐品预计销量如何,物料预计使用多少

| <b>生菜</b><br>500克/袋 |             | 收货 校准 🗙 |
|---------------------|-------------|---------|
| 相关餐品                | 预计今日剩余销量(份) | 预计物料消耗量 |
| 一想考伯沙拉              | 100         | 1袋37克   |
| 温泉蛋照烧鸡              | 100         | 2袋      |
| 牛肉饭                 | 100         | 500克    |

其它

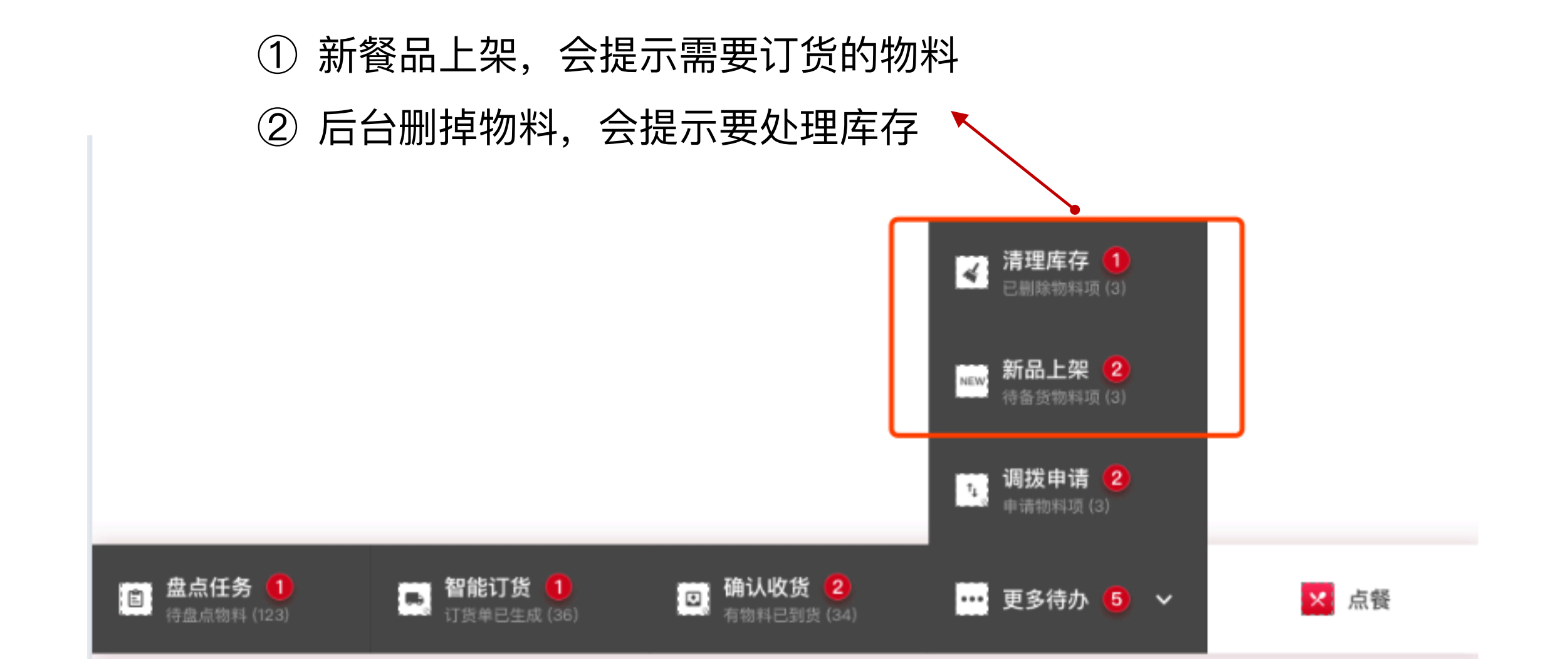

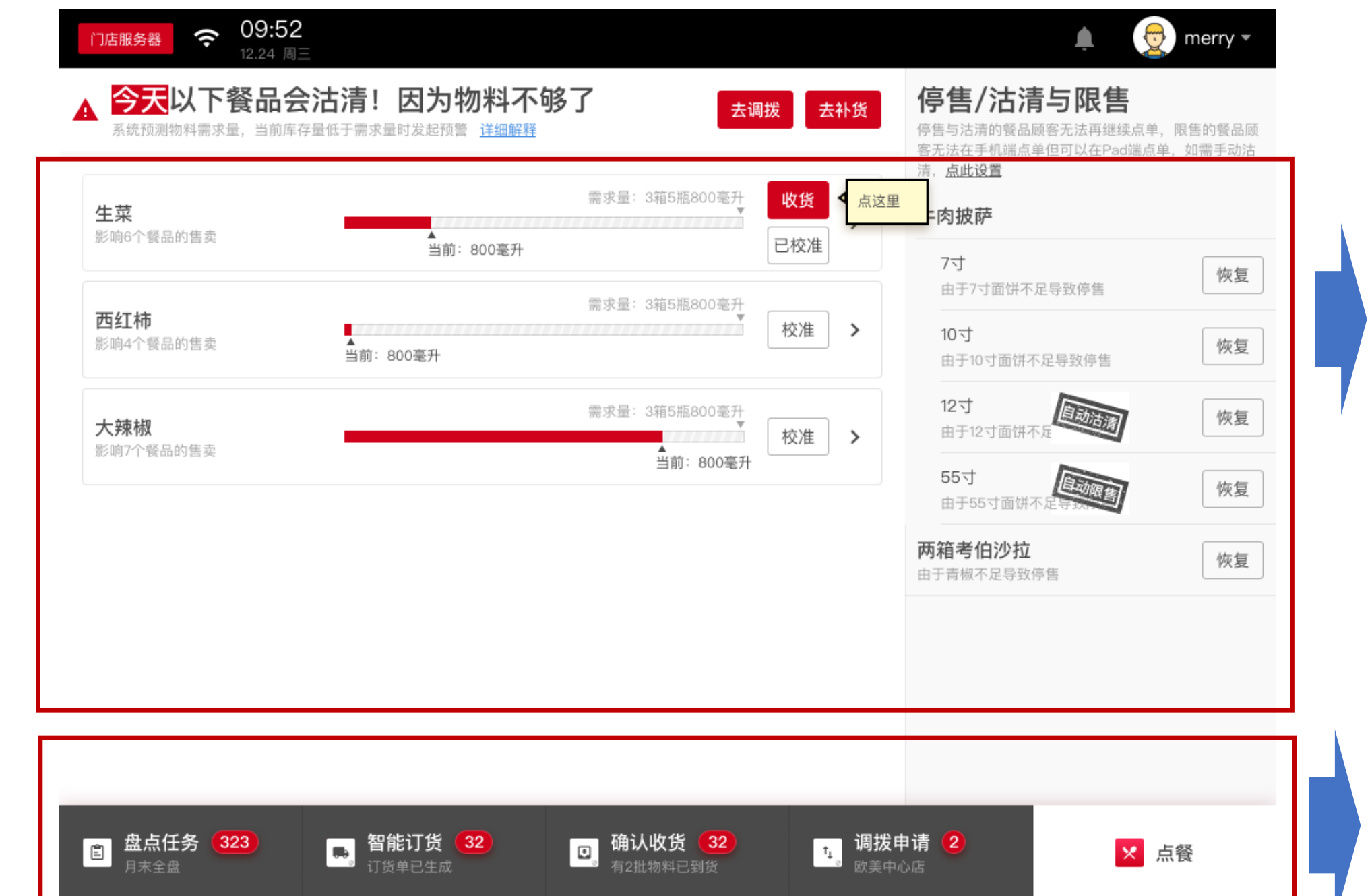

\_\_\_\_

库存实时 监控

任务中心

# 课程结束,请转实操,Thanks!

有问题,随时联系"小壹"